# 使用手册

# P41 / P91 Auto-Tune Fuzzy / PID 可程式溫度控制器

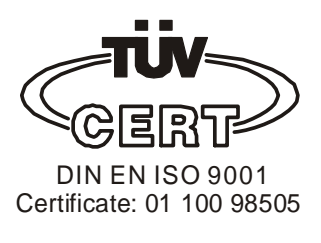

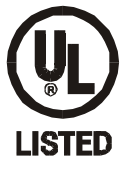

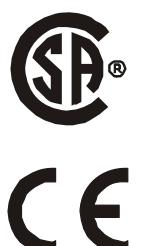

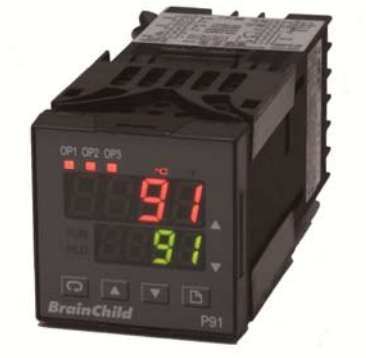

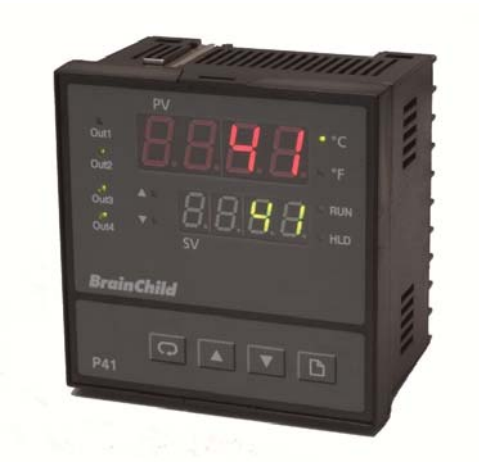

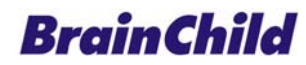

UMP41TB Rev 1, 03/2011

| 1.   | 說明簡介                                  |                                           | 3          |
|------|---------------------------------------|-------------------------------------------|------------|
| 1 1  | 概试                                    |                                           | 3          |
| 1.1  | 机匙                                    |                                           | .5         |
| 1.2  | 51 附件                                 |                                           | 6.         |
| 1 3  | 2.1 M F                               | ·····································     | .0         |
| 1.0  | 村外边讯                                  | 、// 四/                                    | י.<br>א    |
| 1.4  | <b>按</b> 疑功能<br>五七說明                  | 1                                         | . U<br>. a |
| 1.5  | 田仪矶内                                  | 法把国                                       | . 3        |
| 1.0  | <b>多</b> 数议尺<br>安數                    | /加仁生 回                                    | יי<br>12   |
| 1.1  | 今 蚁 矶 切                               |                                           |            |
| Ζ.   | 女农                                    |                                           |            |
| 2.1  | 外觀尺寸                                  | ·                                         | 21         |
| 2.2  | 接線端子                                  | ·                                         | 22         |
| 3.   | 參數設定                                  |                                           | 23         |
| 3.1  | 操作                                    |                                           | 23         |
| 3.2  | 更改參數                                  | 密碼設定                                      | 23         |
| 3.3  | 訊號輸入                                  | .相關參數                                     | 23         |
| 3.4  | 經外部開                                  | 關觸發事件2                                    | <u>2</u> 4 |
| 3.5  | 輸出的控                                  | 制模式                                       | 24         |
| 3.6  | 警報設定                                  | 2                                         | 27         |
| 3.7  | 組態HOME                                | PAGE                                      | 29         |
| 3.8  | PV值偏移                                 | 線設定                                       | 29         |
| 3.9  | PV值移動                                 | 平均                                        | 30         |
| 3.10 | ) 故障時                                 | 輸出處理                                      | 30         |
| 3.1  | l PID自重                               | 動演算                                       | 31         |
| 3.12 | 2 手動調                                 | 整PID參數                                    | 31         |
| 3.13 | 3 手動模                                 | 式                                         | 33         |
| 3.14 | 1 資料通                                 | 訊                                         | 33         |
| 3.15 | 5 再傳送                                 | :                                         | 33         |
| 4.   | PROFILE                               | - 操作設定                                    | 34         |
| 11   | 台明                                    |                                           | 34         |
| 4.1  | 控制區段                                  | 知合                                        | 34         |
| 4.3  |                                       | - 植犬                                      | 35         |
| 4.0  | 加何的動                                  | - 佚八<br>- භ停 離間PROFILF                    | 35         |
| 4 5  | PROFILE                               | - 執行中香看相關資訊和繼更                            | 35         |
| 4.6  | PROFILE                               | -现行于旦有相關負配了一支又                            | 36         |
| 4.0  |                                       |                                           | 36         |
| 4.1  | 断雪谷須                                  | 雪虐理程序                                     | 37         |
| 4.0  | af 电反復<br>细能PRC                       | 电处理程介···································· | 38         |
| 4.5  | ····································· | ·给輯PR∩FII F                               | 38         |
| 4.10 | 」 直有和                                 | ·····································     | 10         |
| 4.12 | 2 PROF                                | 山及1112 送择                                 | 40         |
| 5    | 雇用簕励                                  | Δ                                         | 12         |
| U.   |                                       |                                           | ۲ <b>۵</b> |
| 5.1  | 祝明<br>加世回                             |                                           | +2         |
| 5. Z | (米荷道…)                                | ្រា<br>ា                                  | +2         |
| 5.3  | 動作時序                                  | · [ii]                                    | +3         |
| 5.4  | <b>参</b> 数設定                          |                                           | +3         |
| 5.5  | 執行AUTO                                | UTUNE                                     | +3         |

| 6.  | 故障排除      | 44 |
|-----|-----------|----|
| 6.1 | 錯誤訊息及排除方法 | 44 |

#### 1.1 概述

本系列為結合人工智慧(Fuzzy Logic)與 P.I.D.控制的電腦式溫度控制錶,錶面由兩排 四位數的 LED 組成,可同時顯示 PV 值與設定值;亮度高,讀值容易。運用人工智慧(Fuzzy Logic)技術,可在最短的時間內達到設定值,並將加溫期間所產生的升溫過頭或外部負載因 子的干擾(溫度掉太多)控制在最小範圍內。

P91 尺寸為 1/16DIN(48\*48),標準為盤面崁入式,可選購銘軌安裝套件。P41 為 1/4DIN(96\*96),為盤面崁入式。控制器可使用 11-26 或 90-250 VDC / VAC 的電源,每台控制器配有一個 2 Amp 的 Relay 輸出接點(標準規格),第二個輸出接點可用來作制冷的控制或警報輸出。另外有 2 組輔助輸出埠(P91 只有 1 組),亦可設定為警報輸出。警報輸出有 5 種警報模式與工作模式(在組態內設定)可作為第 3,4 點輸出。此外也可選配 Triac,5V 邏輯電壓輸出,線性電流或電壓輸出來驅動外部裝置。輸入的方式可由使用者直接設定為 J,K,T,E,B,R,S,N,L,C,P 型熱電耦或 PT100 等輸入型式。輸入訊號由 18bit 轉換器將訊號數位化。快速的採樣速度讓控制器可以有效控制快速變化的製程。

本系列溫控器可選配 RS-485、RS232 通訊介面或類比再傳送介面,可與人機或其他控制終端整合、應用。

電腦連接埠可以不用透過表頭的按鍵,經電腦連接埠由電腦端設定組態,校準與測試。

專利的人工智慧 PID 技術(Fuzzy modified PID),可將製程的溫度線型與設定值間的擺 盪幅度控制在最小範圍內,並使 PV 值在最短的時間內達到設定。

該系列溫控器可依據不同的時間作昇 / 降段斜率控制或持溫控制。使用者可設定9組程序(Profile),第1~4組可設定16段、第5~7組可設定32段、第8~9組可設定64段動作需求。亦可設定成單點控制,1個設定值,於靜態模式。

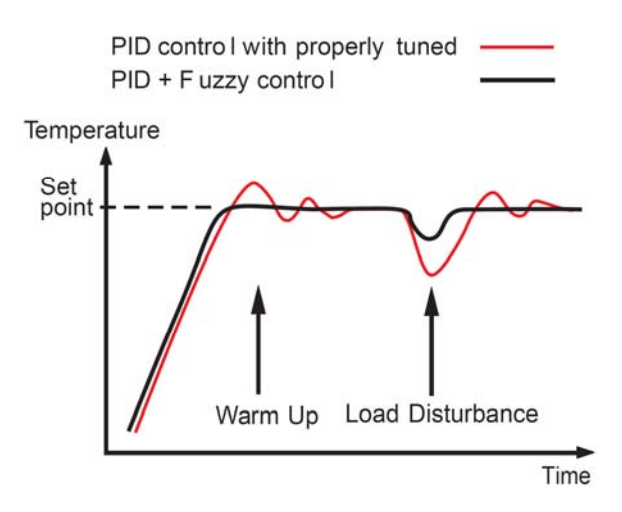

#### 彈性的程序編輯

每段可依據不同的時間作昇/降段斜率控制(Ramp)、持溫控制(Dw11)、可設定程序跳至(Jump) 第幾段執行到、或該組程序重複幾次(cycl)。於最後一段設定 End 命令,即可結束該組程序動 作。可編輯開始執行程序動作的條件、程序動作結束後的執行工作。

#### 程序控制的数量

使用者可設定9組程序(Profile),第1~4組可設定16段、第5~7組可設定32段、第8~9組 可設定64段動作需求。

#### 事件輸入(外部控制)

使用者可以從內建的8種功能中,選定一個功能後,可經由外部開關操作直接執行。 8種功能有1.執行 Profile, 2.暫停 Profile, 3.離開 Profile,進入停止模式, 4.進入手動模式, 5.執行發生錯誤時的程序, 6.進入停止模式, 7.直接跳至下一控制區段, 8.使用 PID2 參 數控制

#### 可規化事件輸出埠

每一控制區段可規劃這3組的輸出埠,是否動作。其意義作為系統的輔助輸出,例如當程序必 須於5分鐘由50℃上升到100℃,則必須啟動輔助加熱器,即需要驅動輔助輸出

#### 類比訊號再傳送

可設定輸出埠4和輸出埠5(僅P41),作PV或SP值的再傳送功能

#### 高精度:

本系列溫控器的製造採用了客製化 ASIC 技術,包含 18-bit 高解析度的 A-D 轉換功能(熱電耦 與 PT100 解析度達 0.1°F)與 15-bit D-A 轉換線性電流或電壓的控制輸出功能。ASIC 技術改 善了控制器的表現,降低成本,也增強了控制的信賴度提高控制的精確度。

#### 採樣快速

200msec 的採樣速度,可滿足溫度變化快速的製程控制需求。

#### Fuzzy 人工智慧

結合人工智慧的控制可持續調整 PID 參數,使得控制輸出更有彈性,也能適應易變的溫度變化 製程。Fuzzy Logic 人工智慧技術,可在最短的時間內達到設定值,並將加溫期間所產生的升 溫過頭或外部負載因子的干擾(溫度掉太多)控制在最小範圍內。

#### 數位通訊

本系列控制器可加配 RS-485 或 RS-232 介面卡。RS485 介面最多可連結 247 台控制器與電腦主機連線。

#### 電腦連結埠

連接埠可提供與手持式電子設備或與電腦連線快速設定組態外,也可與 ATE 系統連線自動測試 或校準。

#### 自動演算調整

自動演算調整功能讓使用者輕易的設定好系統的控制。智慧型演算功能可以製程中擷取適當的 控制參數,執行時可從一開機就啟動 AT 模式,或是在溫度達穩定狀態時啟動 AT 模式。

#### 鎖定保護

可根據實際的安全需求,可選擇四種鎖定方式中的一種,以預防控制器設定值因不小心按錯而 變動。

#### 緩衝輸出

當感知器斷線時,緩衝輸出的機制便會啟動,根據斷線前的控制輸出值(前6分鐘的輸出)繼續動作,可暫時維持斷線前的控制狀態。

#### 昇 / 降段斜率控制

斜率功能在剛開機時或是在製程中改變設定值時一樣有效。可以用來控制升溫或降溫的速度, PV 值會按照預設的溫度斜率(每分鐘多少度)到達設定值。

#### SEL 功能

本控制器提供由使用者自行挑選參數選單的彈性,使用者可自行將常用到的參數選項放到第一 層的選單中(最多可挑選8項參數項目)。

#### 1.2 訂購代碼

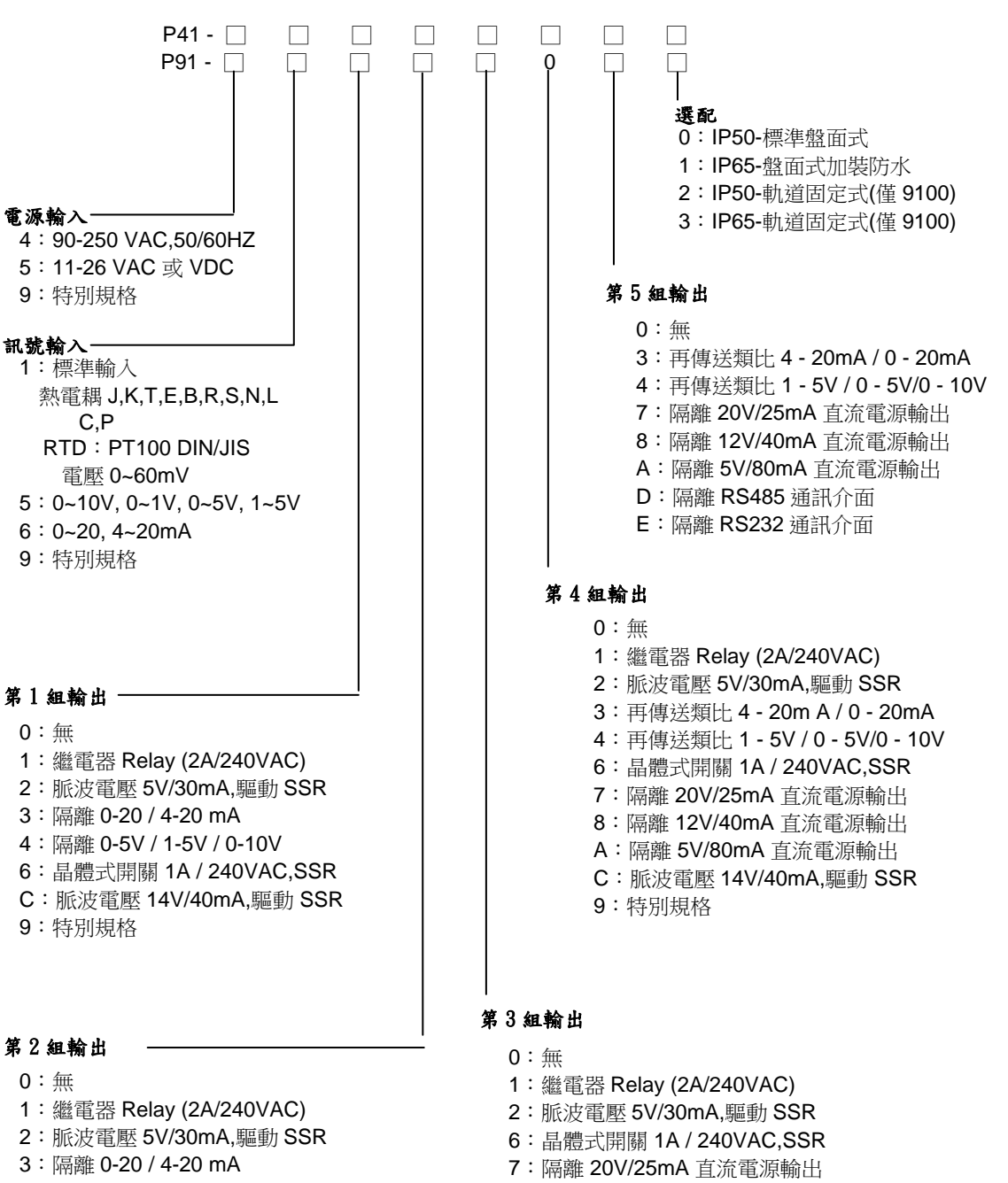

- 4:隔離 0-5V / 1-5V / 0-10V
- 6: 晶體式開關 1A / 240VAC,SSR
- 7:隔離 20V/25mA 直流電源輸出
- 8:隔離 12V/40mA 直流電源輸出
- A:隔離 5V/80mA 直流電源輸出
- C: 脈波電壓 14V/40mA,驅動 SSR
- 9:特別規格

- 8:隔離 12V/40mA 直流電源輸出 A:隔離 5V/80mA 直流電源輸出
- C: 脈波電壓 14V/40mA,驅動 SSR
- 9:特別規格

#### 1.2.1 附件

OM94-6=隔離 1A / 240 VAC Triac 輸出模組 OM94-7=SSR 14V / 40mA 輸出模組 OM98-3= 隔離 4-20mA / 0-20mA 類比輸出模組 OM98-5= 隔離 0-10V 類比輸出模組 CM94-1=隔離 RS-485 通訊介面模組(僅 P41 輸出 5) CM94-2= 隔離 RS-232 通訊介面模組(僅 P41 輸出 5) CM94-3= 隔離 4~20mA / 0~20mA 再傳送模組(僅 P41 輸出 5) CM94-5= 隔離 0~10V 再傳送模組(僅 P41 輸出 5) CM97-1=隔離 RS-485 通訊介面模組(僅 P91 輸出 5) CM97-2= 隔離 RS-232 通訊介面模組(僅 P91 輸出 5) CM97-3= 隔離 4~20mA / 0~20mA 再傳送模組(僅 P91 輸出 5) CM97-5= 隔離 0~10V 再傳送模組(僅 P91 輸出 5) DC94-1=隔離 20V / 25mA 直流電源輸出模組 DC94-2= 隔離 12V / 40mA 直流電源輸出模組 DC94-3=隔離 5V / 80mA 直流電源輸出模組 DC97-1=隔離 20V / 25mA 直流電源輸出模組(僅 P91 輸出 5) DC97-2= 隔離 12V / 40mA 直流電源輸出模組(僅 P91 輸出 5) DC97-3= 隔離 5V / 80mA 直流電源輸出模組(僅 P91 輸出 5) CC94-1=RS232 傳輸線(2M) CC91-1=電腦連線埠傳輸線(需配合 SNA12A 使用) RK91-1=BTC-9100 專用,軌道固定套件 DC21-1=隔離 20V / 25mA 直流電源輸出模組(僅 P41 輸出 5) DC21-2= 隔離 12V / 40mA 直流電源輸出模組(僅 P41 輸出 5)

DC21-3= 隔離 5V / 80mA 直流電源輸出模組(僅 P41 輸出 5)

相關產品:

SNA10A=一般標準 RS232 轉換 RS485 或 RS422 轉換器,最多可連接 255 個設備 SNA12A=電腦連接埠 (Programming Port)轉接器,RS232 介面 BC-Set=組態設定軟體

# 1.3 特殊通訊介面

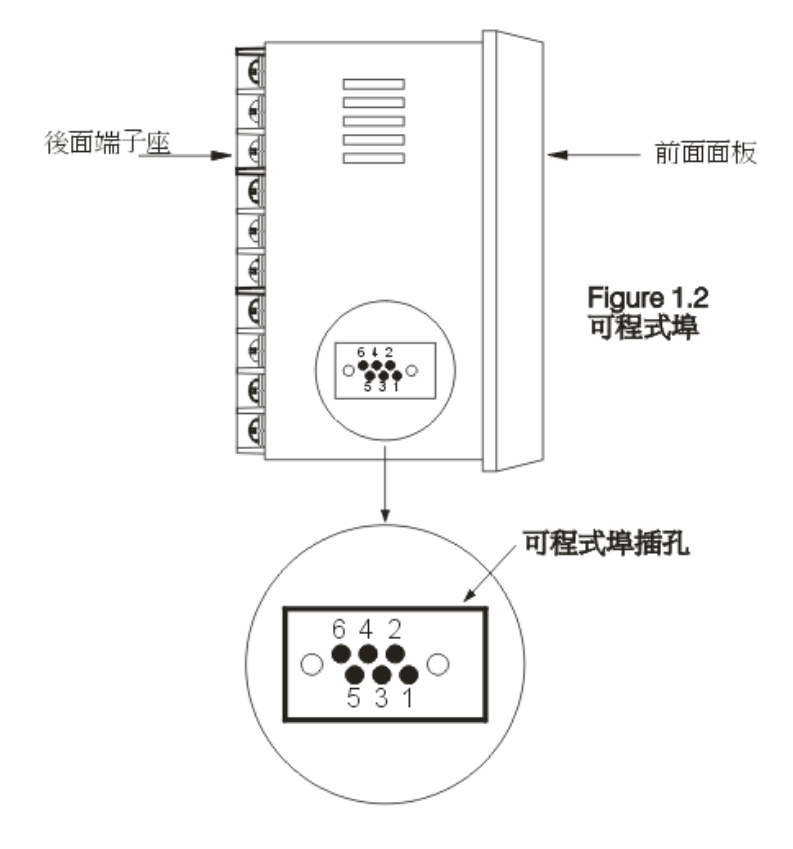

#### 1.4 按鍵功能

循環鍵:回 該按鍵用於選擇及查看參數

向上鍵:▲ 該按鍵用於修改參數數值(增加)

向下鍵: ▼ 該按鍵用於修改參數數值(減少)

分頁鍵:□ 該按鍵用於修改 Profile 相關參數.

反向循環: •• 同時按 •• 跳回前一參數

重置鍵:▲▼

同時按▲▼會執行下列動作

1. 回到顯示 PV 值狀態

- 2. 清除警報記憶, 再按一次移除警報條件
- 3. 停止手動控制模式, PID 參數自動演算, Profile 停止, 靜止模式.

4. 清除錯誤訊息

5. 前一個 Profile 完成後, RUN 和 HLD LED 燈會閃爍, 執行重置鍵停止閃爍.

按□ 鍵持續 5 秒,後直接執行:

- 1. 執行 Profile, 選擇其他功能模式.
- 2. 執行高, 低點校正程序

| OP1~4 輸出<br>狀態顯示 | 上排 Li<br>「 下排 Li | ED 顯示 PV 值, 參數名稱, 錯誤碼等<br>ED 顯示 SP 值, 參數數值, 輸出的數值等                                                                |
|------------------|------------------|----------------------------------------------------------------------------------------------------|
|                  |                  | 恆亮:Profile 執行中<br>閃爍:Profile 延遲執行, 計時中<br>恆亮:Profile 暫停中<br>閃爍:Profile 執行進入 Holdback<br>同時閃爍表示, Profile 執行完成(End) |
| BrainChild       |                  | <ul> <li>▲:執行斜率升溫控制區段</li> <li>▼:執行斜率降溫控制區段</li> <li>▲▼·執行持溫控制區段</li> </ul>                                       |
| P41              |                  | ▲ 、 · · · · · · · · · · · · · · · · · ·                                                                           |
|                  |                  | 控制功能或參數設定,由這4個按鍵修改                                                                                                |

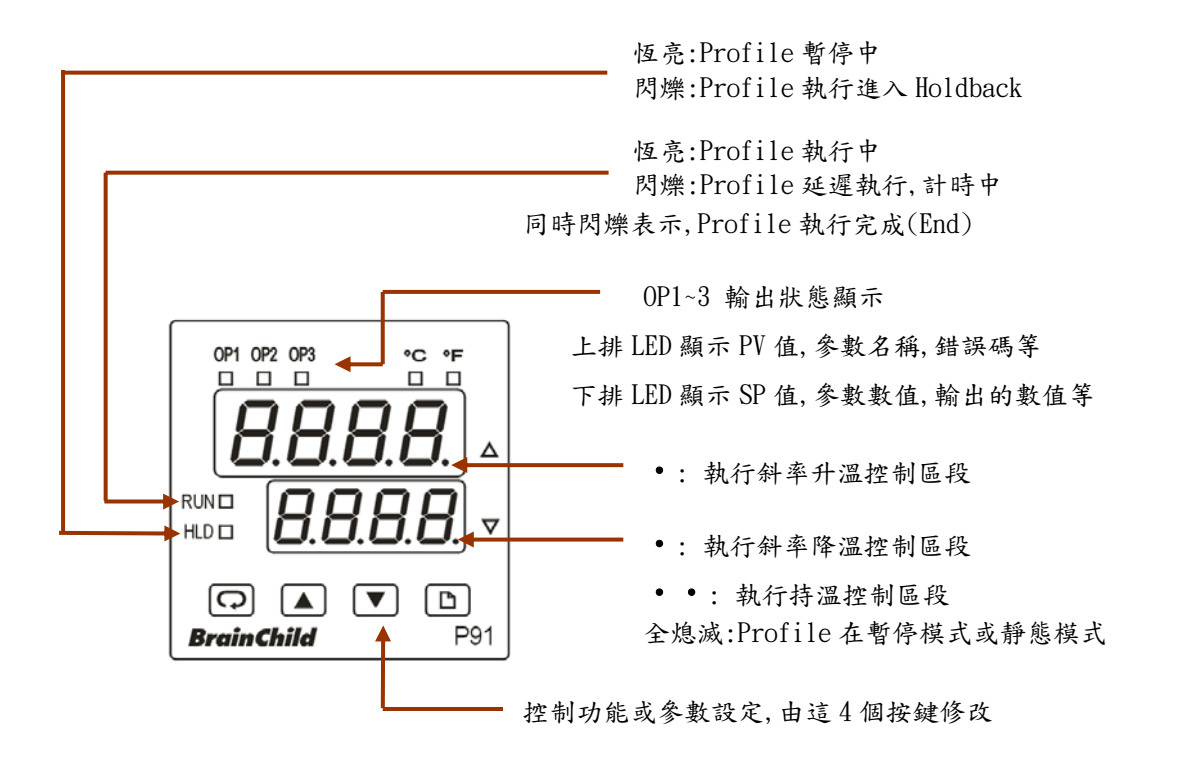

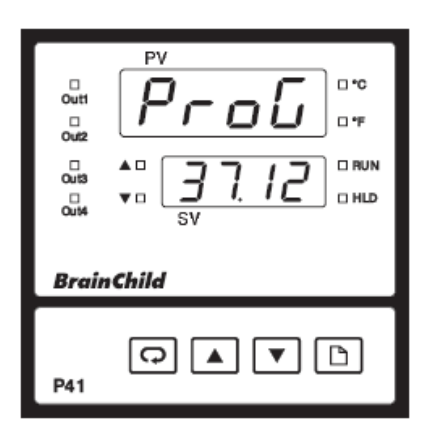

開機 2.5 秒後顯示程式代碼 數字 37 表示控制器型號, 數字 12 表示程式版本編號 數字 37 表示 P41, 38 表示 P91

#### 1.6 参數設定流程圖

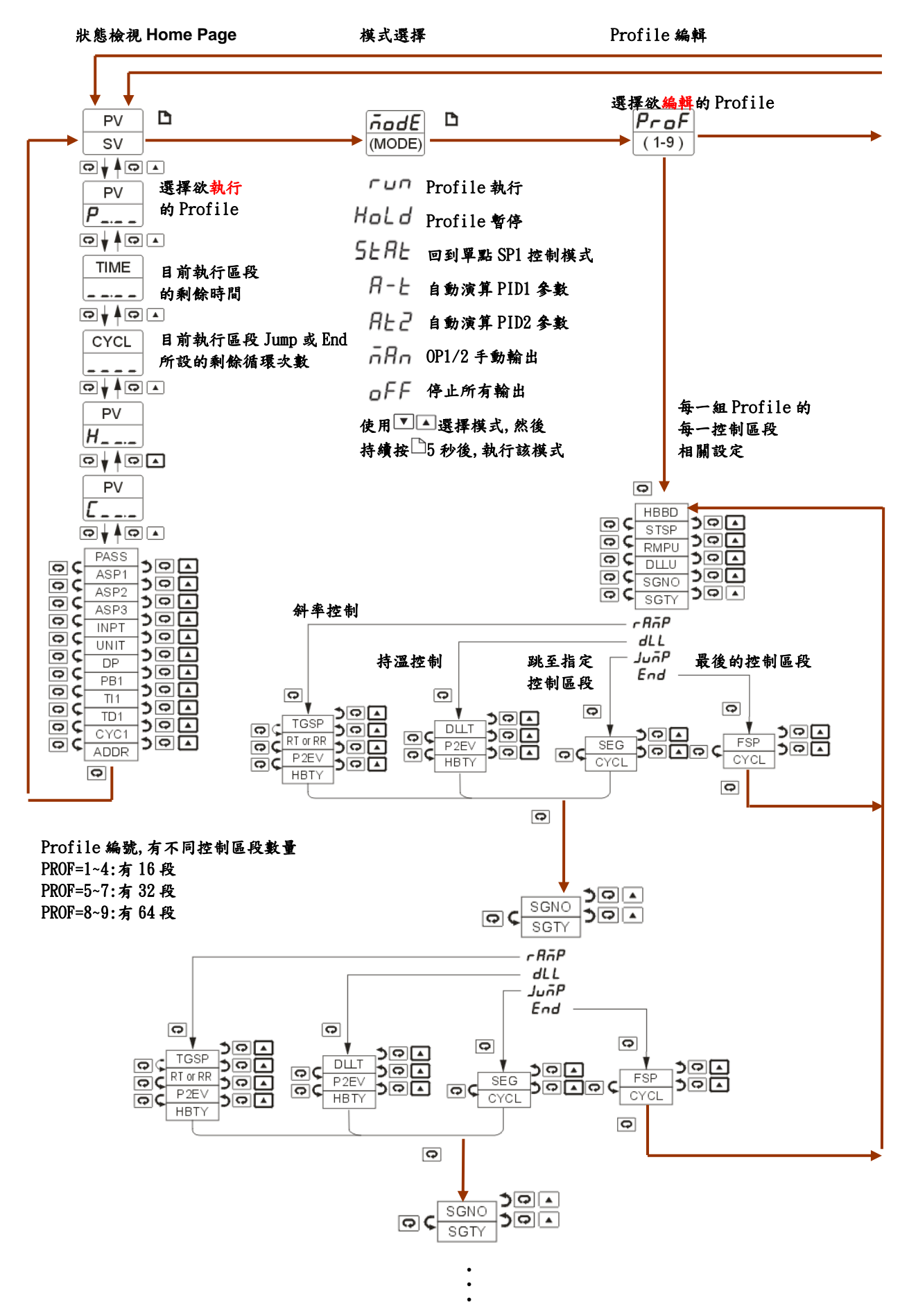

| <b>←</b>                            | 低限 PV 偏移                       | 高限 PV 偏移                       |
|-------------------------------------|--------------------------------|--------------------------------|
| □ <sub>5秒</sub><br><i>ConF</i> □    |                                | <u> </u>                       |
| •                                   |                                |                                |
|                                     | PV                             | PV                             |
|                                     |                                | (OFSTH)                        |
|                                     | 使用▲或▼鍵調整數值                     | 使用▲或▼鍵調整數值                     |
| Q⊊ FILT DQ▲<br>Q⊊ FILT DQ▲          | 儲存已修改完成之參數                     | 儲存已修改完成之參數                     |
| © ( SPLO )© ▲<br>© ( SPLO )© ▲      | 持續按□5秒(若未按5秒)<br>1955年(若未按5秒)  | 持續按□5秒(若未按5秒                   |
|                                     | 此王下— 今致还頃)                     | <b>姚王</b> ↑ <sup>一</sup> 参数迭項) |
|                                     |                                |                                |
|                                     |                                |                                |
|                                     | 堂使用老更改输入訊號 INPT 条款             |                                |
|                                     | 會出現 <sup>[RE</sup> ~提式示訊息,解決方式 |                                |
|                                     | 如下說明:                          |                                |
|                                     | 於 OFSTL 位置持續按─5 秒, 既完成更新.      |                                |
|                                     |                                |                                |
|                                     |                                |                                |
|                                     |                                |                                |
| ©⊊ <u>op2h</u> ⊅© ▲<br>©⊊ out3 ⊅© ▲ | OC ALF2 DOA                    |                                |
|                                     | OC 42HY<br>OC 42HY<br>304      |                                |
|                                     |                                |                                |
|                                     |                                |                                |
|                                     |                                |                                |
|                                     |                                |                                |
|                                     |                                |                                |
|                                     |                                |                                |
|                                     | STAR DE C                      |                                |
|                                     | DLAY<br>PFR DA                 |                                |
| ©⊊_A1HY 500 ▲                       |                                |                                |

# 1.7 參數說明

| 參數<br>位址 | 代號                    | 說明                         | 數值範圍                                                                                                    | 預設值            | 資料<br>形式 |
|----------|-----------------------|----------------------------|----------------------------------------------------------------------------------------------------|----------------|----------|
| 0        | SP1                   | 控制器 (靜態模式)設定值              | Low: SPLO High: SPHI                                                                                                    | <b>25.0</b> ℃  | 讀/寫      |
| 1        | PFSG<br>^             | 選擇欲執行編號<br>Profile/Segment | Low: 1.00 High: 9.63<br>Profile 編號<br>控制區段編號                                                                                                    | 1.00           | 讀/寫      |
| 2        | TIME                  | 目前執行控制區段<br>剩餘時間           | Low: 00.00 High: 99.59                                                                                                    | -              | 讀/寫      |
| 3        | CYCL<br>EYEL          | 目前控制區段執行<br>剩餘次數           | Low: 1 High: 9999<br>10000=無限制                                                                                                    | -              | 讀        |
| 4        | PASS<br>PRSS          | 密碼輸入                       | Low: 0 High: 9999                                                                                                    | 1              | 讀/寫      |
| 5        | ASP1<br>858 (         | 第1警報設定值                    | Low: -32768 High: 32767                                                                                                    | <b>10.0</b> ℃  | 讀/寫      |
| 6        | ASP2<br>8582          | 第2警報設定值                    | Low: -32768 High: 32767                                                                                                    | <b>10.0</b> ℃  | 讀/寫      |
| 7        | ASP3<br>8583          | 第3警報設定值                    | Low: -32768 High: 32767                                                                                                    | <b>10.0</b> ℃  | 讀/寫      |
| 8        | INPT<br>• ወኖኔ         | 選擇輸入感測器種類                  | T/C:熱電偶<br>0J-EE:J Type T/C<br>1 E-EE:K Type T/C<br>2 E-EE:T Type T/C<br>3 E-EE:E Type T/C<br>4 b-EE:B Type T/C<br>5 r-EE:R Type T/C<br>5 r-EE:S Type T/C<br>6 5-EE:S Type T/C<br>7 n-EE:N Type T/C<br>9 E-EE:C Type T/C<br>10 P-EE:P Type T/C<br>11 PEdn:PT 100 ohms DIN 曲線<br>12 PEJ5:PT 100 ohms JIS 曲線<br>13 4-20:0~20mA 類比輸入<br>14 8-20:0~20mA 類比輸入<br>15 8-50:0~60mV 類比輸入<br>15 8-50:0~5V 類比輸入<br>16 8-19:0~5V 類比輸入<br>18 1-59:1~5V 類比輸入<br>18 1-59:1~5V 類比輸入 | 1              | 讀/寫      |
| 9        | UNIT                  | 選擇感測器單位                    | 0 <sup>□</sup> <i>C</i> :温度單位℃<br>1 <sup>□</sup> <i>F</i> :温度單位°F<br>2 <sup>P</sup> <sup>u</sup> :其它單位                                                                                                    | 0              | 讀/寫      |
| 10       | DP<br>4P              | 選擇小數點位數                    | 0 nndP:無小數位數<br>1 f-dP:1 位小數位數<br>2 Z-dP:2 位小數位數<br>3 J-dP:3 位小數位數                                                                                                    | 1              | 讀/寫      |
| 11       | MODE<br>Rade<br>INI O | 工作模式<br>比例轉換               | 0 run :執行 Profile<br>1 HoLd :暫停 Profile<br>2 5とRと:單點 SP1 控制模式<br>3 R-と :第 1 組 PID 自動演算<br>4 Rc2:第 2 組 PID 自動演算<br>5 nRn:OP1/2 手動輸出<br>6 oFF:停止所有輸出                                                                                                    | 0              | 讀/寫      |
| 12       | i nLa                 | 輸入低限值                      | Low: -32768 High: INHI-50                                                                                                    | <b>-17.8</b> ℃ | 讀/寫      |

| 13 | INHI               | 比例轉換<br>輸入高限值          | Low: INLO+50 High:32767                                                                                                    | <b>93.3</b> ℃  | 讀/寫 |
|----|--------------------|------------------------|----------------------------------------------------------------------------------------------------|----------------|-----|
| 14 | FILT<br>F, LE      | 濾波器時間常數                | 0 2:0秒<br>1 22:0.2秒<br>2 25:0.5秒<br>3 1:1秒<br>4 2:2秒<br>5 5:5秒<br>6 10:10秒<br>7 20:20秒<br>8 30:30秒<br>9 50:60秒                                                                                                    | 2              | 讀/寫 |
| 15 | EIFN<br>E. Fr      | 由外部命令(開闢)<br>觸發事件      | <ul> <li>OnonE:無作用</li> <li>Inun:執行 Profile</li> <li>HoLd:暫停 Profile</li> <li>Rbob:離開 Profile,進入 OFF</li> <li>GRn:進入手動模式</li> <li>FLrR:執行發生錯誤時的程序</li> <li>oF:進入停止模式</li> <li>PR55:直接跳至下一控制區段</li> <li>P. oZ:使用 PID2 控制參數</li> </ul> | 0              | 讀/寫 |
| 16 | SPLO               | 調整設定值下限                | Low: -32768 High: SPHI                                                                                                    | <b>-17.8</b> ℃ | 讀/寫 |
| 17 | SPHI<br>58H        | 調整設定值上限                | Low: INLO High:32767                                                                                                    | <b>537.8</b> ℃ | 讀/寫 |
| 18 | OUT1               | 選擇 OP1 輸出功能            | 0 nonE:無作用<br>1 Hant:制熱 ON-OFF 控制<br>2 HFF:制熱 比例控制<br>3 HLn:制熱 線性控制<br>4 Ennt:制冷 ON-OFF 控制<br>5 ELPE:制冷 比例控制<br>6 ELIN:制冷 線性控制                                                                                                    | 3              | 讀/寫 |
| 19 | O1FT<br>₀ /f≿      | 故障時 OP1 之強迫輸出方式        | -1 BPLS:採用故障前平均值轉換<br>0-1000:輸出 0.0 ~ 100.0 %<br>OP1 為 On-Off 控制<br>0 OFF:OP1 強迫 OFF<br>1 ON:OP1 強迫 ON                                                                                                    | 0              | 讀/寫 |
| 20 | O1HY<br>』/出り       | OP1 執行 ON-OFF 控制時遲滯帶之值 | Low: 0.1 High:50.0 °C                                                                                                    | 0.1 ℃          | 讀/寫 |
| 21 | CYC1<br>[9[]       | OP1 之比例週期              | Low: 0.1 High:90.0 秒                                                                                                    | 18.0           | 讀/寫 |
| 22 | OP1L<br>고문 ().     | OP1 輸出低限值              | Low: 0 High:100.0 %                                                                                                    | 0              | 讀/寫 |
| 23 | OP1H<br>/ਮ         | OP1 輸出高限值              | Low: 0 High:120.0 %                                                                                                    | 100.0          | 讀/寫 |
| 24 | PB1<br><i>Pb</i> / | 第1組PID之比例帶             | Low: 0 High:500.0 ℃                                                                                                    | <b>10.0</b> ℃  | 讀/寫 |
| 25 | TI1                | 第1組PID 之積分時間           | Low: 0 High:3600 秒                                                                                                    | 100            | 讀/寫 |
| 26 | TD1                | 第1組PID 之微分時間           | Low: 0 High:900.0 秒                                                                                                    | 25.0           | 讀/寫 |
| 27 | PB2<br><i>P62</i>  | 第2組PID之比例帶             | Low: 0 High:500.0 °C                                                                                                    | <b>10.0</b> ℃  | 讀/寫 |
| 28 | TI2<br>2           | 第2組PID之積分時間            | Low: 0 High:3600 秒                                                                                                    | 100            | 讀/寫 |
| 29 | TD2<br>੬ਰਟੋ        | 第2組PID之微分時間            | Low: 0 High:900.0 秒                                                                                                    | 25.0           | 讀/寫 |
| 30 | OFST<br>ಎ೯೨೬       | OP1 執行比例控制時調整輸出補償量     | Low: 0 High:100.0 %                                                                                                    | 25.0           | 讀/寫 |
| 31 |                    | 保留                     |                                                                                                    |                |     |

| 32 |                             | 保留                        |                                                                                                    |       |     |
|----|-----------------------------|---------------------------|----------------------------------------------------------------------------------------------------|-------|-----|
| 33 | OUT2                        | 選擇 OP2 輸出功能               | <ul> <li>0 non E:無作用</li> <li>1 LEPE:制冷 比例控制</li> <li>2 LEPE:制冷 k性控制</li> <li>3 出点(:第1 組警報輸出</li> <li>4 rEE: f:第1 組警報輸出反向</li> <li>5 EEn f:第1 組事件輸出</li> <li>6 dEP5:DC 電源輸出</li> </ul> |       |     |
| 34 | 02FT<br><i>₀₹₣</i> ₺        | 故障時 OP2 之強迫輸出方式           | -1 BPLS:採用故障前平均值轉換<br>0-1000:輸出 0.0 ~ 100.0 %<br>OP2 為 On-Off 控制<br>0 OFF:OP1 強迫 OFF<br>1 ON:OP1 強迫 ON                                                                                 | 0     | 讀/寫 |
| 35 | CYC2<br>[ 9[ 7              | OP2 之比例週期                 | Low: 0.1 High:90.0 秒                                                                                                    | 18.0  | 讀/寫 |
| 36 | CPB<br>CPb                  | 制冷比例带                     | Low: 0 High:300 %                                                                                                    | 100   |     |
| 37 | DB<br>db                    | 制冷分離帶(負值表示重疊)             | Low: -36.0 High:36.0 %                                                                                                    | 0     |     |
| 38 | OP2L<br>교무군년                | OP1 輸出低限值                 | Low: 0 High:100.0 %                                                                                                    | 0     | 讀/寫 |
| 39 | OP2H<br>ਟਸ                  | OP1 輸出高限值                 | Low: 0 High:120.0 %                                                                                                    | 100.0 | 讀/寫 |
| 40 |                             | 保留                        |                                                                                                    |       |     |
| 41 |                             | 保留                        |                                                                                                    |       |     |
| 42 | OUT3<br>೨ <i>७६ ३</i>       | 選擇 OP3 輸出功能               | 0 nont:無作用<br>1 HL nd:第 2 組警報輸出<br>2 nd:第 2 組警報輸出反向<br>3 EPnd:第 2 組事件輸出<br>4 dEn5:DC 電源輸出                                                                                              |       |     |
| 43 | O3FT<br>⋼∃Բ≿                | 故障時 OP3 輸出方式              | 0 nFF:控制器故障 輸出 OFF<br>1 n:控制器故障 輸出 ON                                                                                                    |       |     |
| 44 | OUT4<br>₅₀£५                | 選擇 OP4 輸出功能(僅 P41 有)      | 0 nonE:無作用<br>1 用 nF:第 2 組警報輸出<br>2 rF:F:第 2 組警報輸出反向<br>3 F=nF:第 2 組事件輸出<br>4 rEP=:PV 值再傳送<br>5 rESP:SP 值再傳送<br>6 dEP5:DC 電源輸出                                                         |       |     |
| 45 | O4FT<br>⊴४೯೬                | 故障時 OP4 輸出方式(僅 P41 有)     | 0 uFF:控制器故障 輸出 OFF<br>1 un:控制器故障 輸出 ON                                                                                                    |       |     |
| 46 | oP4L<br>ಶ <sup>್ರಶ</sup> ಳ೭ | 輸出訊號的低限值,單位%<br>(僅 P41 有) | Low: 0 High:100.0 %                                                                                                    | 0     | 讀/寫 |
| 47 | OP4H<br>으 <sup>면식</sup> ೫   | 輸出訊號的高限值,單位%<br>(僅 P41 有) | Low: 0 High:120.0 %                                                                                                    | 100.0 | 讀/寫 |
| 48 | REL4                        | 工程單位轉換低限值<br>(僅 P41 有)    | Low: -32768 High:32767                                                                                                    | 0.0   | 讀/寫 |
| 49 | REH4<br>- 589               | 工程單位轉換高限值<br>(僅 P41 有)    | Low: -32768 High:32767                                                                                                    | 100.0 | 讀/寫 |
| 50 |                             | 保留                        |                                                                                                    |       |     |
| 51 | OUT5                        | 選擇 OP5 輸出功能               | 0 nonE:無作用<br>1 Eona:串列通訊輸出<br>4 rEPH:PV 值再傳送<br>5 rESP:SP 值再傳送<br>6 dEP5:DC 電源輸出                                                                                                    |       |     |
| 52 | OP5L<br>285년                | 輸出訊號的低限值,單位%              | Low: 0 High:100.0 %                                                                                                    | 0     | 讀/寫 |
| 53 | OP5H                        | 輸出訊號的高限值,單位%              | Low: 0 High:120.0 %                                                                                                    | 100.0 | 讀/寫 |

|    | -858            |                            |                                                                                                    |              |     |
|----|-----------------|----------------------------|----------------------------------------------------------------------------------------------------|--------------|-----|
| 54 | REL5            | 工程單位轉換低限值                  | Low: -32768 High:32767                                                                                                    | 0.0          | 讀/寫 |
| 55 | REH5            | 工程單位轉換高限值                  | Low: -32768 High:32767                                                                                                    | 100.0        | 讀/寫 |
| 56 | ADDR<br>8ddc    | 串列通訊時位址設定                  | Low: 1 High:247                                                                                                    | -            | 讀/寫 |
| 57 | BAUD<br>59ud    | 串列通訊速度                     | 0 $\mathcal{Z}^{4}$ :2.4 Kbits/s baud rate<br>1 $\mathcal{U}^{2}$ :4.8 Kbits/s baud rate<br>2 $\mathcal{D}^{5}$ :9.6 Kbits/s baud rate<br>3 $\mathcal{U}^{4}$ :14.4 Kbits/s baud rate<br>4 $\mathcal{D}^{2}$ :19.2 Kbits/s baud rate<br>5 $\mathcal{Z}^{BB}$ :28.8 Kbits/s baud rate<br>6 $\mathcal{D}^{E}$ :38.4 Kbits/s baud rate                                                                                | 2            | 讀/寫 |
| 58 | PARI<br>PRr,    | 檢查位元                       | 0 E L En:偶同位<br>1 add:奇同位<br>2 non E:無檢查位元                                                                                                    | 0            | 讀/寫 |
| 59 | ALF1<br>RLF (   | 第1組警報功能(第2組輸出埠)            | <ul> <li>0 <sup>PUK</sup>:高於 ASP1 警報</li> <li>1 <sup>PUL</sup>C:低於 ASP1 警報</li> <li>2 dE<sup>K</sup>:高於 SV+ASP1 警報</li> <li>3 dE<sup>L</sup>C:低於 SV+ASP1 警報</li> <li>3 dE<sup>L</sup>C:低於 SV+ASP1 警報</li> <li>4 db<sup>HL</sup>:高於 SV+ASP1 警報</li> <li>4 db<sup>HL</sup>:高於 SV+ASP1 警報</li> <li>5 End<sup>D</sup>:結束 Profile 警報</li> <li>6 HoLd:進入暫停模式警報</li> <li>7 5<sup>L</sup>R<sup>L</sup>:進入靜止模式警報</li> </ul> | 2            | 讀/寫 |
| 60 | A1MD<br>ชี ได้ฮ | 第1組警報動作模式                  | 0 norn:常態警報<br>1 Lbch:警報記憶<br>2 HoLd:送電後需等<br>PV 到達 ASP1 後警報致能<br>3 LbHo:警報記憶及送電後需等<br>PV 到達 ASP1 後警報致能                                                                                                    | 0            | 讀/寫 |
| 61 | A1HY<br>8.765   | 第1 組警報遲滯帶                  | Low: 0.1 High:50.0 °C                                                                                                    | <b>0.1</b> ℃ | 讀/寫 |
| 62 | ALF2<br>RLFZ    | 第2組警報功能(第3組輸出埠)            | <ul> <li>0 <sup>PUH</sup>:高於 ASP2 警報</li> <li>1 <sup>PULo</sup>:低於 ASP2 警報</li> <li>2 dEH:高於 SV+ASP2 警報</li> <li>3 dELo:低於 SV+ASP2 警報</li> <li>4 dbHL:高於 SV+ASP2 警報</li> <li>4 dbHL:高於 SV+ASP2 警報</li> <li>5 EndP:結束 Profile 警報</li> <li>6 HoLd:進入暫停模式警報</li> <li>7 5± Rb:進入靜止模式警報</li> </ul>                                                                                                    | 2            | 讀/寫 |
| 63 | A2MD<br>ਖੋਟੋਜੇਰ | 第2組警報動作模式                  | 0 norn:常態警報<br>1 Ltch:警報記憶<br>2 HoLd:送電後需等<br>PV 到達 ASP2 後警報致能<br>3 LtHo:警報記憶及送電後需等<br>PV 到達 ASP2 後警報致能                                                                                                    | 0            | 讀/寫 |
| 64 | A2HY<br>୫.୧୫୨   | 第2 組警報遲滯帶                  | Low: 0.1 High:50.0 °C                                                                                                    | 0.1℃         | 讀/寫 |
| 65 |                 | 保留                         |                                                                                                    |              |     |
| 66 | ALF3<br>RLF3    | 第3組警報功能(第4組輸出埠)<br>(僅P41有) | <ul> <li>0 <sup>PUH</sup>:高於 ASP3 警報</li> <li>1 <sup>PUL</sup>C:低於 ASP3 警報</li> <li>2 dEH:高於 SV+ASP3 警報</li> <li>3 dELC:低於 SV+ASP3 警報</li> <li>4 dbHL:高於 SV+ASP3 警報</li> <li>4 成於 SV-ASP3 警報</li> <li>5 EndP:結束 Profile 警報</li> </ul>                                                                                                    | 2            | 讀/寫 |

|    |                        |                   | 6 Hold:進入暫停模式警報                        |                  |             |     |
|----|------------------------|-------------------|----------------------------------------|------------------|-------------|-----|
|    |                        |                   | 7 5 6 4 6 :進入靜止模式警報                    |                  |             |     |
|    |                        |                   | Onorn:常態警報                             |                  |             |     |
|    |                        |                   | 1250:警報記憶                              |                  |             |     |
| 67 | A3MD                   | 第3組警報動作模式(僅P41有)  | 2 TOLO: 送電後需等                          | 0                | 讀/寫         |     |
|    | 4 <i>3.</i> n <i>d</i> |                   | PV 到達 ASP3 後警報致能                       |                  |             |     |
|    |                        |                   | 3~270:警報記憶及送電後需等                       |                  |             |     |
|    | A3HY                   |                   | IV 封建 ASI 5 夜言飛跃肥                      |                  |             |     |
| 68 | 8 <u>3</u> 89          | 第3組警報遲滯帶(僅P41有)   | Low: 0.1 High:50.0 °C                  | 0.1°C            | 讀/寫         |     |
| 69 |                        | 保留                |                                        |                  |             |     |
|    |                        |                   | 0 nonc:無選項                             |                  |             |     |
|    |                        |                   | 1 / nfc:選擇參數 INPI                      |                  |             |     |
|    |                        |                   | 2 பா <sup>E</sup> :選擇參數 UNIT           |                  |             |     |
|    |                        |                   | 3 <sup>-12</sup> :選擇參數 DP              |                  |             |     |
|    |                        |                   | 4 % /:選擇參數 PB1                         |                  |             |     |
|    |                        |                   | 5 左 1:選擇參數 TI1                         |                  |             |     |
|    | SEL 1                  | 挑躍來暫作為            | 6 <sup>と d</sup> /:選擇參數 TD1            |                  |             |     |
| 70 | SELI                   | 第1個堂田 条書          | 7 <sup>962</sup> :選擇參數 PB2             | 1                | 讀/寫         |     |
|    | 562 /                  | 和工商市内学校           | 8 <sup>と</sup> <sup>2</sup> :選擇參數 TI2  |                  |             |     |
|    |                        |                   | 9 ٤ d <sup>2</sup> :選擇參數 TD2           |                  |             |     |
|    |                        |                   | 10 ▫ <sup>ϝ</sup> ᠫᢣ:選擇參數 OFST         |                  |             |     |
|    |                        |                   | 11 ¤ <sup>[HY]</sup> :選擇參數 O1HY        |                  |             |     |
|    |                        |                   | 12 <sup>A2HY</sup> :選擇參數 A2HY          |                  |             |     |
|    |                        |                   | 13 <sup>R3/i'y</sup> :選擇參數 A3HY        |                  |             |     |
|    |                        |                   | 14 <sup>R</sup> dor:選擇參數 ADDR          |                  |             |     |
| 71 | SEL2                   | 挑選參數作為            | 国 SEI 1                                | 2                | <b>迼/</b> 官 |     |
|    | SEL2                   | 第2個常用參數           |                                        | 2                | 碩/ 內        |     |
| 72 | SEL3                   | 挑選參數作為            | 同 SEL1                                 | 3                | 讀/寫         |     |
|    | 5813                   | 第3個常用參數           |                                        |                  |             |     |
| 73 | SEL4                   | 挑選參數作為<br>第1個費用參數 | 同 SEL1                                 | 4                | 讀/寫         |     |
|    | SEL5                   |                   |                                        |                  |             |     |
| 74 | 5615                   | 第5個常用參數           | 同 SEL1                                 | 5                | 讀/寫         |     |
| 75 | SEL6                   | 挑選參數作為            | 国 SEI 1                                | 6                | 讀/官         |     |
| 75 | 5 <i>2</i> 16          | 第6個常用參數           |                                        | 0                | 碩/ 為        |     |
| 76 | SEL7                   | 挑選參數作為            | 同 SFI 1                                | 7                | 讀/宜         |     |
| 10 | 5EL 7                  | 第7個常用參數           |                                        |                  | ·贝 / 小J     |     |
| 77 | SEL8                   | 挑選參數作為            | 同 SEL1                                 | 8                | 讀/寫         |     |
|    | 5678                   | 第8個常用參數           |                                        |                  |             |     |
| 79 | CODE                   | 雨升安敷宓雁            | COW. O Thigh. 5959<br>∩-☆ 許任何繼 更修改     | 0                | <b>迼/</b> 官 |     |
| 70 | CodE                   | 入以多·数伍~~~         | 1000= 不允許更改參數設定                        | 0                | 唄/ 向        |     |
| 79 |                        | 保留                |                                        |                  |             |     |
|    |                        | 1713 GAU          | 0 <sup>9</sup> ::按 Run. 以 PV 值 為設 定 值  |                  |             |     |
|    | STAR                   |                   | 1 5F /:以 SP1 值為設定值                     |                  | .           |     |
| 80 | 5-8-                   | Profile 開始執行的設定值  | 2 55.5.9: 依參對 STSP 值為設定值               | 0                | 讀/寫         |     |
|    | 2577                   |                   | (由使用者自訂)                               |                  |             |     |
|    |                        |                   | 0 <i>F</i> .5 <i>P</i> :依據參數 FSP 值     |                  |             |     |
| _  | END                    | Profile 完成後       | (由使用者設定)                               | _                | 1 × 1 × -   |     |
| 81 | End                    | 要執行的動作            | 1 5- /:依據 SP1 值                        | 0                | 讀/寫         |     |
|    | 210                    | 3 th 11 时 到 计     | 2 □ <sup>□□□</sup> :所有輸出停止             |                  |             |     |
|    | DLAY                   | 開始執行的時間           |                                        | _                | 14 / JA     |     |
| 82 | 4689                   | 單位(hours.min)     | LOW: 0.00 High:99.59                   | 0                | 謴/為         |     |
|    | PER                    |                   | 0 =ont:由斷電前的狀態繼續執行                     |                  |             |     |
| 83 |                        | P.E.r 選择          | 選擇斷電後,復電所要執行的動作                        | , PV 值快速到 SP 值 2 |             | 讀/寫 |
|    | <i>┍</i> ,┍ <i>,┍</i>  | P.F.F             | <b>1</b> <sup>9</sup> : PV 值將平順到達 SP 值 |                  |             |     |

|     |                      |                               | 到達 SP 值, 才開始程控計時                               |                             |                                               |
|-----|----------------------|-------------------------------|------------------------------------------------|-----------------------------|-----------------------------------------------|
|     |                      |                               | 2 54 /:進入靜止模式 Static,                          |                             |                                               |
|     |                      |                               | 低 SPI 進行温控<br>2 g5f:准入住上村さ OFF                 |                             |                                               |
|     |                      |                               | 6. 近代停止候式 011,                                 |                             |                                               |
|     |                      |                               | Low: 0.00 High:99.59                           |                             |                                               |
| 84  | HBT                  | 進入 Holdback 條件, 要執行的時間        | (時.分)                                          | 1.00                        | 讀/寫                                           |
|     | APE                  |                               | 0.00= <sup>,四F,</sup> :無限制                     |                             |                                               |
| 85  |                      | 保留                            |                                                |                             |                                               |
| 86  | PROF                 | 選擇欲檢視及編輯                      | Low: 1 High:9                                  | 1                           | 讀/寫                                           |
|     |                      | Prolite 號碼<br>定美准义 Holdbook 始 |                                                |                             |                                               |
| 87  | поор<br>Изал         | · 正常带                         | Low: 0.1 High:555 ℃                            | —                           | 讀/寫                                           |
|     | STSP                 | 可定義 Profile 開始                |                                                |                             |                                               |
| 88  | 5£ 5.P               | 的設定值                          | Low: SPLO High:SPHI                            | _                           | 讀/爲                                           |
|     |                      | 斜恋妳制時                         | 0 112,000:小時. 分                                |                             |                                               |
| 89  | RMPU                 | 設定的單位                         | 1 nō.55:分.秒                                    | _                           | 讀/寫                                           |
|     | ט,9ה ה               | (0,1 為時間,2,3 為速度)             | 2/m n:每分鐘幾度                                    |                             |                                               |
|     |                      |                               | <u>3 ///:</u> :母小時幾度<br>0 ////:                |                             |                                               |
| 90  |                      | 行血经的时                         | 0 ····································         | —                           | 讀/寫                                           |
|     | 000.0                | 控制區段編號                        | Low: 0 High: 15(PROF=1~4)                      |                             |                                               |
| 91  | SGNO                 | 不同編號的 Profile, 可以控制區段         | 31(PROF=5~7)                                   | _                           | 讀/寫                                           |
|     | ວິນາດ                | 數量不同                          | 63(PROF=8,9)                                   |                             |                                               |
|     |                      |                               | 0 ~ PnP:斜率控制                                   |                             |                                               |
| 92  | SGTY                 | 選擇控制區段,                       | 1 dLL:持温控制                                     | 3                           | 讀/寫                                           |
| _   | 5629                 | 動作的形式                         | 2 5207:跳至任一控制區段                                |                             |                                               |
|     | TCSD                 | 斜恋忱制哇                         | 32110.取後控制區校                                   |                             |                                               |
| 93  | 100F<br>2007         | 欲到達的 SP 值                     | Low: SPLO High:SPHI                            | —                           | 讀/寫                                           |
| 0.4 | RTRR                 | 設定每一控制區段斜率控制的時間               |                                                |                             | <b>→</b> /安                                   |
| 94  | r E.r r              | 或速度,依RMPU決定                   | Low. 0 Fign.5999                               |                             | 碩/ 為                                          |
|     |                      |                               | 分別定義4個位元                                       |                             |                                               |
|     |                      |                               | (0=無作用 1=須作用)<br>  <b>クロクロ</b>                 |                             |                                               |
| 95  | ₽2EV<br><i>੧੩</i> ੬ੲ | P2EV 選擇用那幾組輸出                 | 1100000<br>  <b>         </b> Event 1(度 9 細熱山) | _                           | 讀/宦                                           |
| 35  |                      | 及是否使用第2組PID                   | Event 2(第 2 組制出)                               |                             | 興/ 河                                          |
|     |                      |                               | Event 3(第 4 組輸出)                               |                             |                                               |
|     |                      |                               | PID 2                                          |                             |                                               |
|     |                      | Holdback:                     | 0 = <sup>F-F</sup> :Holdback 功能無作用             |                             |                                               |
|     | НВТҮ                 | PV, SP 偏差過大時, 可暫停 Profile     | 1 Lo:PV<(SP-HBBD)時作用                           |                             |                                               |
| 96  | HSEY                 | 動作等符 PV 追趕 SP.                | 2 월: PV<(SP+HBBD)時作用<br>2 월:d: DV/-(SP HBBD) ま | _                           | 讀/爲                                           |
|     |                      | 設定執行 HOTUDACK 时保什             | PV>(SP+HBBD)作用                                 |                             |                                               |
| 07  | DLLT                 |                               |                                                |                             | <u></u> , 上志 / 内                              |
| 97  | dl L.E               | 設定母一控制區段, 持温的時间               | Low: 0 High:99.59                              | _                           | 謴/ 舄                                          |
| 00  | SEG                  | 當設定 SGTY=JUMP 時               | Low: 0 High: $15(PROF=1\sim4)$                 |                             | <b></b> [ ] ] [ ] ] ] ] ] ] ] ] ] ] ] ] ] ] ] |
| 90  | 586                  | 可設定跳至那一控制區段                   | 63(PROF=5~7)                                   | 31(PROF=5~7) - 63(PROF=8.9) |                                               |
| 00  | CYCL                 | 當設定 SGTY=JUMP 或 End 時         | Low: 1 High:9999                               |                             | 墙 / 穴                                         |
| 99  | 6961                 | 可設定從該區段,重複執行次數                | 10000= mF.:無限制                                 | _                           | 領/ 為                                          |
| 100 | FSP                  | 當設定 SGTY=END 時                | Low: SPLO High: SPHI                           | _                           | 讀/寫                                           |
| 404 | <i>F.</i> 5P         | Profile 完成, 依此 SP 執行控制器       |                                                |                             | 上生 / 内                                        |
| 101 | OFSIL                | LV 偏移曲線低點的偏移值                 | Low:-1999 High:1999                            | 0                           | 寶/寫                                           |
| 102 | H                    | PV 偏移曲線高點的偏移值                 | Low:-1999 High:1999                            | 0                           | 讀/寫                                           |
| 103 | ADLO                 | mV 校正低點系數                     | Low:-1999 High:1999                            | —                           | 讀/寫                                           |

| 104 |      | ml/ 六丁古毗人赴                   | Low: 1000                                                                                                    | Ligh-1000                                                                                                    |      | <b>墙</b> /穷    |
|-----|------|------------------------------|----------------------------------------------------------------------------------------------------|----------------------------------------------------------------------------------------------------|------|----------------|
| 104 |      | IIIV                         | LOW: 1999                                                                                                    | High: 1999                                                                                                    |      | ⅰ ( / 為<br>・ 」 |
| 105 |      | NID 仪上低初示数<br>RTD 抗正立町る転     | LOW: 1999                                                                                                    | High: 1999                                                                                                    |      | 明/ 尚           |
| 106 | RIDH | KID 仪上向起杀数<br>认拉毗拉工作职么敢      | Low:-1999                                                                                                    | High: 1999                                                                                                    |      | ⅰ ( )          |
| 107 | CJLO | 一                            | LOW:-5.00                                                                                                    | High:40.00                                                                                                    |      | ⅰ ( )          |
| 108 | CJHI |                              | Low:-1999                                                                                                    | High: 1999                                                                                                    | _    | 订/ 局           |
| 109 | DATE | 日期代碼                         | LOW:U                                                                                                    | (9C31)                                                                                                    | —    | 讀/寫            |
| 110 | SRNO | 序號                           | Low:0                                                                                                    | High:9999                                                                                                    | —    | 讀/寫            |
| 111 |      | 保留                           |                                                                                                    |                                                                                                    |      |                |
| 112 | BPL1 | 短暫電源故障時, MV1 輸出值             | Low:0                                                                                                    | High:100.0                                                                                                    | —    | 讀              |
| 113 | BPL2 | 短暫電源故障時, MV2 輸出值             | Low:0                                                                                                    | High:100.0                                                                                                    | —    | 讀              |
| 114 | CJCL | 冷接點校正電壓                      | Low:0                                                                                                    | High:7552                                                                                                    | —    | 讀              |
| 115 | CALO | 輸入訊號低點校正                     | Low:-32767                                                                                                    | High:32767                                                                                                    | 0    | 讀              |
| 116 | CAHI | 輸入訊號高點校正                     | Low:-32767                                                                                                    | High:32767                                                                                                    | 1000 | 讀              |
| 117 | CAIN | 輸入 Sensor 校正                 | Low:0                                                                                                    | High:20                                                                                                    | 20   | 讀              |
| 118 |      | 保留                           |                                                                                                    |                                                                                                    |      |                |
| 119 |      | 保留                           |                                                                                                    |                                                                                                    |      |                |
| 120 |      | 保留                           |                                                                                                    |                                                                                                    |      |                |
| 121 |      |                              |                                                                                                    |                                                                                                    |      |                |
| 122 |      |                              |                                                                                                    |                                                                                                    |      |                |
| 123 |      | 保留                           |                                                                                                    |                                                                                                    |      |                |
| 124 |      | 保留                           |                                                                                                    |                                                                                                    |      |                |
| 125 |      | 保留                           |                                                                                                    |                                                                                                    |      |                |
| 120 |      | 保留                           |                                                                                                    |                                                                                                    |      |                |
| 128 | P\/  |                              | Low:-32767                                                                                                    | High:32767                                                                                                    | _    | 請              |
| 120 | 1 V  |                              | LOW: 32707                                                                                                    | 111gH.02101                                                                                                    |      | 唄              |
| 129 | SV   | 所欲達到設定值                      | Low: SPLO                                                                                                    | High:SPHI                                                                                                    | —    | 讀              |
| 130 | MV1  | OP1 輸出值(%)                   | Low:0                                                                                                    | High:100.0                                                                                                    | _    | 讀              |
|     | H    | 手動模式可讀/寫                     | 2011.0                                                                                                    | riigii. 100.0                                                                                                    |      |                |
| 131 | MV2  | OP2 輸出值(%)<br>手動模式可讀/寫       | Low:0                                                                                                    | High:100.0                                                                                                    | —    | 讀              |
| 132 | STAT | 狀態字元                         | Bit 0 = Profile<br>Bit 1 = Profile<br>Bit 2 = $\# \perp$<br>(f)<br>Bit 3 = $\alpha \in g$<br>Bit 4 = $\alpha \in g$<br>Bit 5 = $\alpha \in \alpha$<br>Bit 5 = $\alpha \in \alpha$<br>Bit 6 = $\frac{3}{2} \pm \alpha$<br>Bit 7 = Profile<br>Bit 8 = Profile<br>Bit 9 = Profile<br>Bit 10 = Alarn<br>Bit 11 = Alarn<br>Bit 12 = Alarn<br>Bit 13 = Even<br>Bit 14 = Even | 執行中<br>在暫停模式<br>模式(一般溫控器動<br>演模式<br>模式<br>(無輸出)<br>障<br>前執計<br>計動執行<br>目前執行<br>時<br>二<br>動作<br>1<br>3<br>動作<br>1<br>3<br>動作<br>1<br>2<br>動作<br>1<br>2<br>動作<br>1<br>2<br>動作 |      | 讀              |
| 133 | EROR | 錯誤碼                          | Bit 15 = Even<br>Low:0                                                                                                    | t 3 動作<br>High:40                                                                                                    |      | 讀              |
| 134 | PFSG | 顯示目前正在執行的 Profile 和制<br>區段編號 | Low:0                                                                                                    | High:9.63                                                                                                    | _    | 讀              |
| 135 | TNSG |                              | Low:0                                                                                                    | High:64                                                                                                    | _    | 謮              |
| 136 | TTSG | Profile 執行時間                 | Low:0                                                                                                    | High:99.59                                                                                                    | _    | 請              |
| 137 | SPSG | 目前控制區段的設定值                   | Low: SPLO                                                                                                    | High:SPHI                                                                                                    | _    | 讀              |
| 138 | TIME | 目前控制區段執行的剩餘時間                | Low:00.00                                                                                                    | High:99.59                                                                                                    | _    | 請              |
| 139 | CYCL | 目前控制區段執行的剩餘次數                | Low: 1                                                                                                    | High:9999                                                                                                    | —    | 讀              |

|     |      |                            | 10000= m <sup>F</sup> .:無限制 |            |   |     |
|-----|------|----------------------------|-----------------------------|------------|---|-----|
| 140 | PROG | 該控制器程式版本                   | Low:-32767                  | High:32767 | — | 讀   |
| 141 | HBTR | 目前控制區段執行<br>剩餘 Holdback 時間 | Low:0                       | High:99.59 | _ | 讀   |
| 142 | CMND | 命令控制碼                      | Low:-32767                  | High:32767 | _ | 讀/寫 |
| 143 | JOB  | Job code                   | Low:-32767                  | High:32767 | — | 讀/寫 |

# 2. 安裝

## 2.1 外觀尺寸

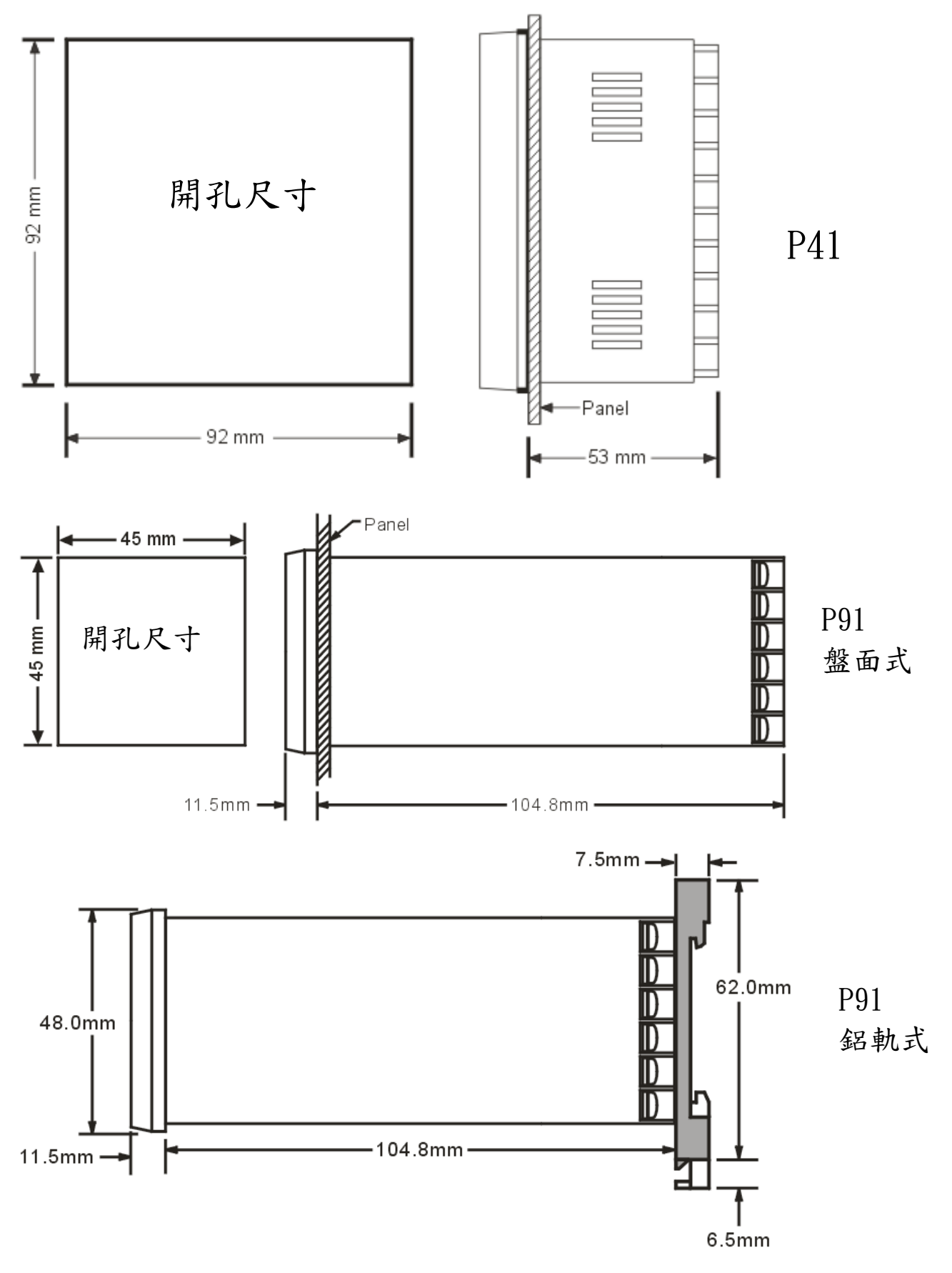

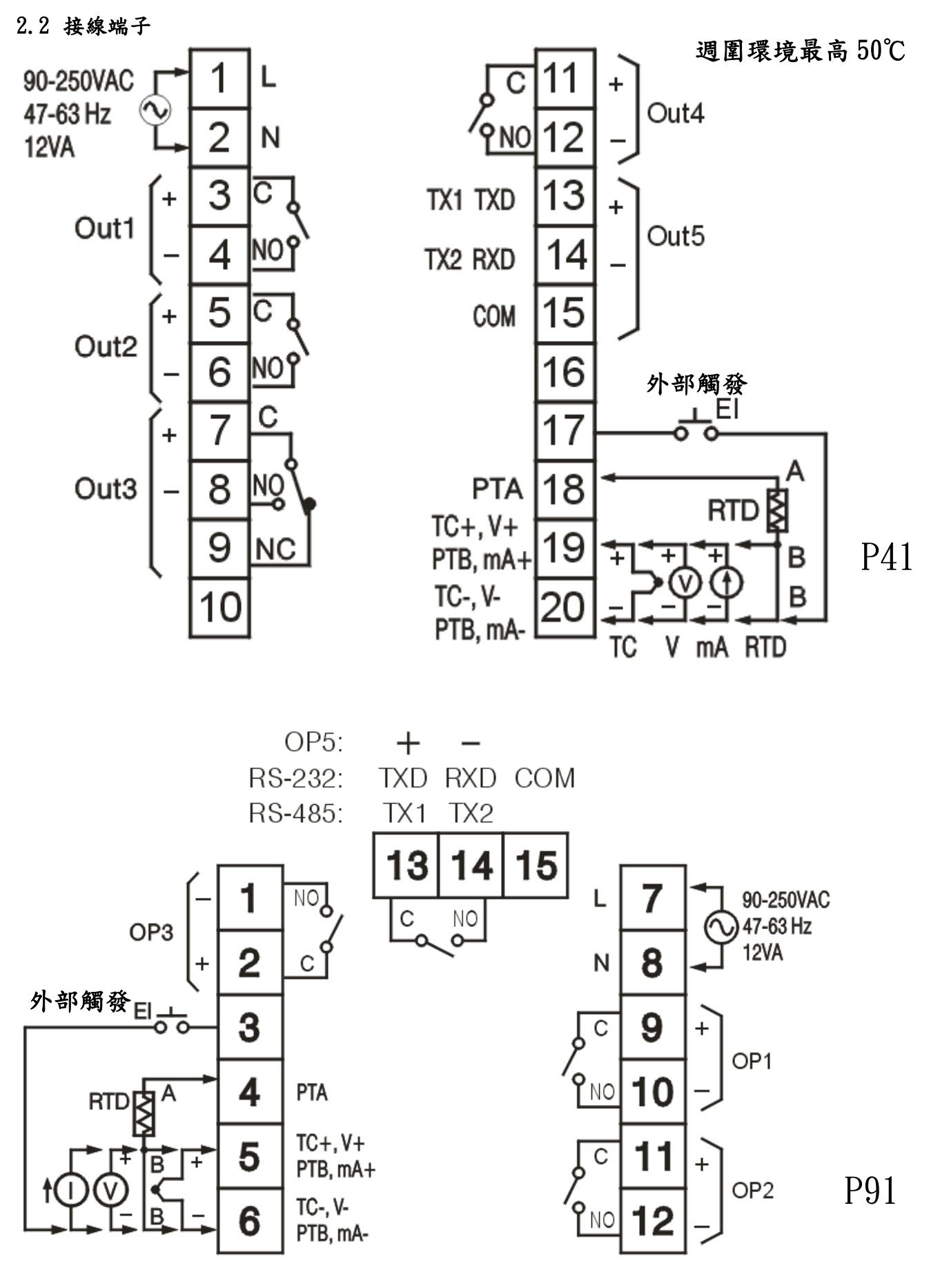

週圍環境最高 50℃

#### 3.1 操作

按<sup>豆</sup>鍵進入 HomePage 參數選項.

按□鍵3次進入 Configuration Page 參數選項,出現 Conf.之後 按□鍵選擇參數,上排 LED 會顯示參數符號,下排 LED 會顯示參數數值

#### 3.2 更改參數密碼設定

保護參數不被任意更改,有 PASS ( password )及 CODE( security code ). 2 個相關參數, 說明如下表

| CODE 的值 | PASS 的值 | 結果                   |
|---------|---------|----------------------|
| 0       | 任意值     | 所有參數可以被更改            |
| 1000    | =1000   | 所有參數可以被更改            |
| 1000    | ≠1000   | 只有 Home page 參數可以被更改 |
| Othors  | =CODE   | 所有參數可以被更改            |
| others  | ≠CODE   | 所有參數不可以被更改           |

#### 3.3 訊號輸入相關參數

INPT: 選擇輸入訊號形式. 選項: (thermocouple) J\_TC, K\_TC, T\_TC, E\_TC, B\_TC, R\_TC S\_TC, N\_TC, L\_TC, C\_TC, P\_TC. (RTD) PT.DN, PT.JS (linear) 4-20, 0-20, 0-60, 0-1V, 0-5V, 1-5V, 0-10 UNIT: 選擇輸入訊號單位. 選項: LC, LF, PU( process unit ). If the unit is neither LC nor LF, then selects PU. DP: 顯示小數點位數. 選項:(選擇 T/C and RTD) NO.DP, 1-DP (選擇 linear) NO.DP, 1-DP, 2-DP, 3-DP INLO: 選擇 linear 時,工程單位轉換低限值. INHI: 選擇 linear 時,工程單位轉換高限值. 工程單位轉換說明: 假如輸入訊號選擇 4-20 mA SL=4(mA),SH=20(mA),S=目前輸入訊號電流值(mA) ΡV INH PV INLO

SH 輸入訊號

公式: PV = INLO + (INHI - INLO)\*((S-SL)/(SH-SL)) 範例:這壓力傳送器為 4-20mA 轉換為工程單位 0 - 15 kg/cm2

```
INPT = 4 - 20 INLO = 0.00
INHI = 15.00 DP = 2-DP
```

#### 3.4 經外部開關觸發事件

使用外部開關(Digital Input)觸發事件動作(開關 ON),由參數 EIFN(E, Fr) 來設定執行那一選項.共有 6 個選項,說明如下

- 0 NONE:無作用
- 1 RUN :進入 Run mode,執行 Profile.
- 2 HOLD:於執行 Profile 中進入 Hold mode, 暫停 Profile, 允許修改執行時間.
- 3 ABOT: 觸發開關 on 時, 於執行 Profile 中進入 OFF mode, 結束 Profile. 觸發開關 off 時, 不會繼續觸發前動作
- 4. MAN :進入手動模式,手動控制 OUT1 輸出. 觸發開關 on :進入手動模式. 觸發開關由 on 到 off :回到 Static 或 Run 模式
- 5. FTRA :執行故障發生時所設定的動作.
- 6 OFF : 觸發開關 on 時,進入 OFF 模式,停止所有輸出, 觸發開關 off 時,恢復繼續觸發前動作.
- 7 PASS: Profile 若是正在執行,則跳至下一控制區段繼續執行.
- 8 PID2: 原本控制是使用 PID1(PB1, TI1, TD1),將變更為 PID2(PB2, TI2, TD2).

#### 3.5 輸出的控制模式

有5種輸出控制模式,與相關參數關係.

| 控制模式                   | OUT1                      | OUT2            | O1HY                  | A1HY | СРВ | DB |
|------------------------|---------------------------|-----------------|-----------------------|------|-----|----|
| 僅制熱控制                  | Konf<br>KEPE<br>KLin      | ×               | $\overleftrightarrow$ | ×    | ×   | ×  |
| 僅制冷控制                  | С.ап.Р<br>С.ЪРС<br>С.Ъг.п | ×               | $\overleftrightarrow$ | ×    | ×   | ×  |
| 制熱:On-Off<br>制冷:On-Off | ΚοπΡ                      | <i>ឌ</i> ដ្ឋ /  | 0                     | 0    | ×   | ×  |
| 制熱:PID<br>制冷:On-Off    | КЪР <u>С</u><br>КЪла      | 81ā/            | ×                     | 0    | ×   | X  |
| 制熱:PID<br>制冷:PID       | кырс<br>Кыра              | 6.592<br>6.57 m | ×                     | ×    | 0   | 0  |

<sup>☆:</sup> 需要調整

○: 調整到符合控制程序需求 Ⅹ: 不需調整

ON-OFF 控制(僅有加熱器):有相關影響的參數有

OUT1:輸出控制方式選擇 O1HY:控制輸出的遲滯帶

動作說明如下

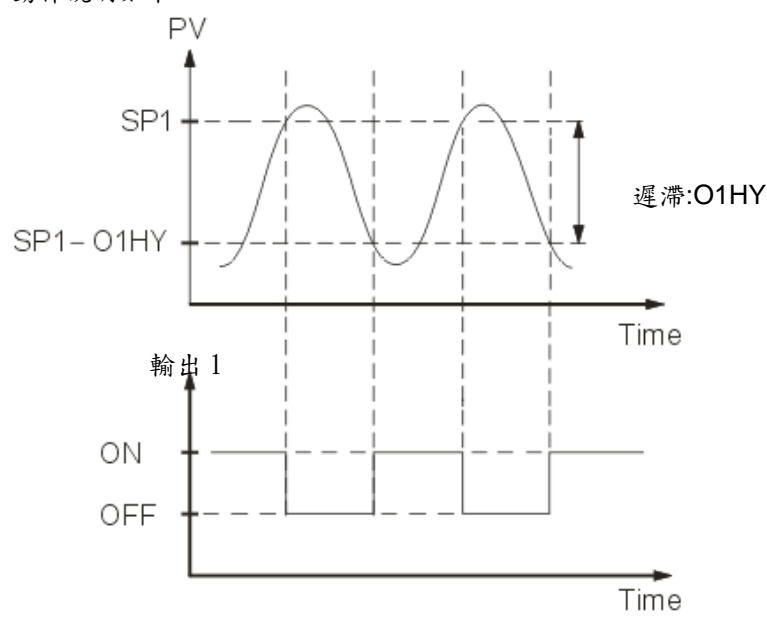

假如設定 ON-OFF 控制時, PB1, TI1, TD1, PB2, TI2, TD2, CYC1, CYC2, OFST, CPB, DB 的參數會被隱藏, 並且 A-T 模式和 bumpless transfer 無作用.

P(PD)控制(僅有加熱器):OUT1 設定 HEPE 或 HLIP, 並且設定 TI1和 TI2=0,
OFST 是通常用來控制偏移(manual reset). OIHY 參數會被隱藏.
OFST 說明:OFST 是一個被測量值,範圍 0-100.0%, 在這穩定狀態(ie. 這程序 已經被穩定下來).
假如 PV 值低於 SP 值 5 度 C, 當比例帶是 20 度 C, 那是 PV 低於 SP 的 25%(5/20=1/4), 就增加 OFST=25%, 將補償這 PV 偏移情形, 之後依此調整 OFST 到一正確值.
這 PV 值將等於 SP. 並且 A-T 模式無作用.
P or PD 控制. 參數調整參考 manual tuning. P or Pd 控制不是完美, 因負載可能 因時間而改變, 就必需經常調整 OFST. PID 控制就可以避免這缺點.

Heat only PID control : 設定 OUT1 參數 HE PC 或HL, n並且 PB, TI 參數不可以 等於 0. 可以執行自動演算, 得到正確的 PB, TI, TD 值. 假如仍然不滿意這 PID 參數 執行結果可以用手動方式微調 PID 參數, 參考 3-11 章節 Manual Tuning. 該控制器具有智慧型 PID and fuzzy(模糊) 演算 去達到很小的過衝量, 並且很快 的反應到輸出.

Cool only control:僅有制冷控制,可設定成 ON-OFF 控制, P ( or PD )控制, PID 控制,經由 Outputl 輸出 . OUT1 參數可設定 Conf, CLPC, CL, n. 僅有制熱控制,同上說明.

Heat - Cool control: 有 3 種形式的 heat-cool 控制,在 Table 3.2 有列出. 下圖 case1~case3 說明制熱和制冷 PID 控制動作關係. 下圖 case1 說明制熱 PID 和制冷 ON-OFF 控制動作關係.

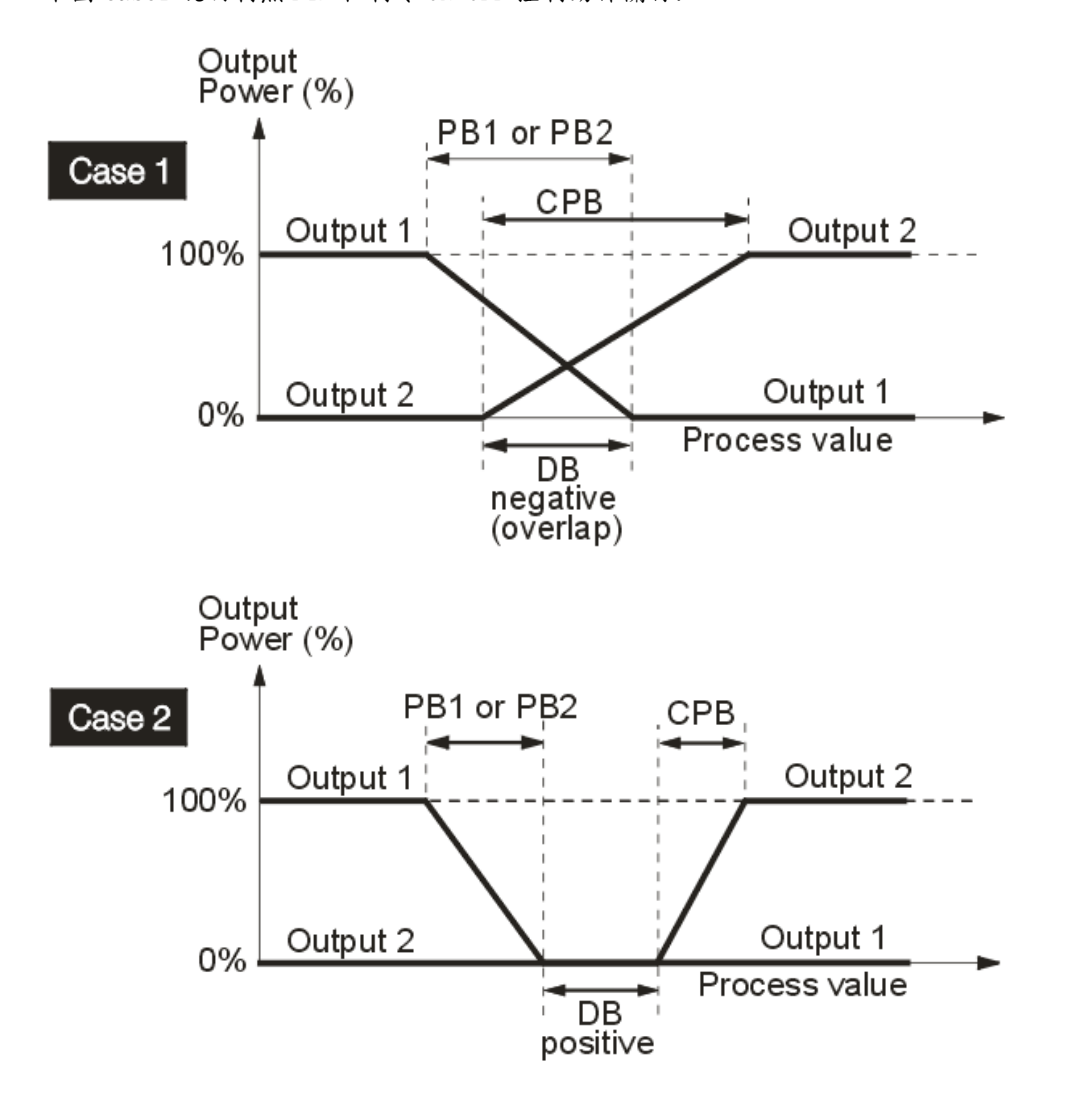

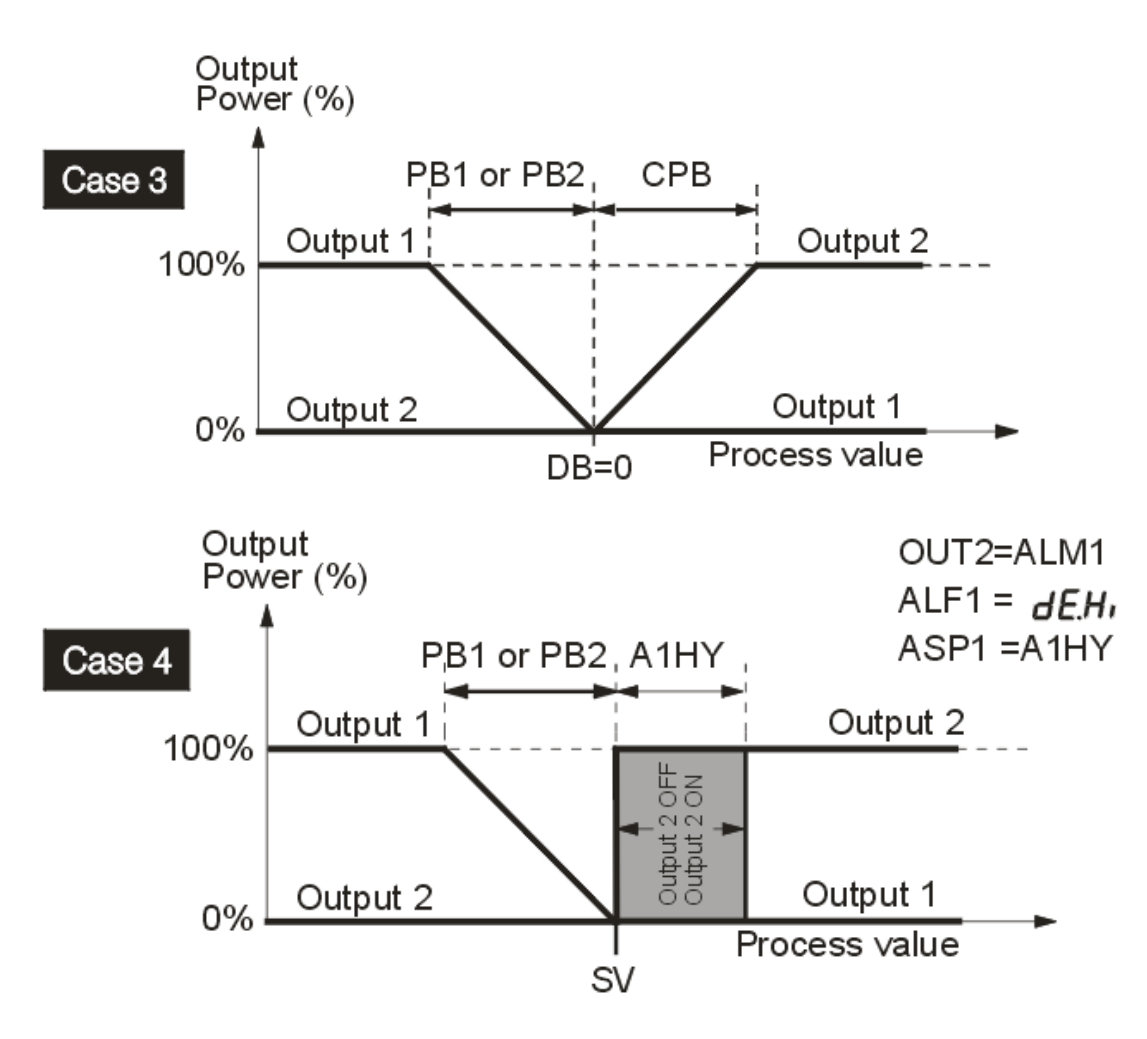

CPB Configuration: 這制冷比例帶(Cooling Proportional Band) 是被量測由 PB, 可設定範圍 50~300%. CPB 初 始設定值 100%, 測試這制冷的影響. 假如要讓制冷輸出增強, 就要降低 CPB 參數, 假如制冷輸出太強, 就要增加 CPB 參數. CPB 值和 PB 有關, 在 Auto-Tuning 過程中 CPB 值不會被改變.

CPB 的調整和使用制冷的設備有關連. 當使用風扇時, 調整 CPB 約在 100(%). 當使用冷卻油時, 調整 CPB 約在 125(%). 當使用冷卻水時, 調整 CPB 約在 250(%).

DB Configuration:在控制系統,DB 參數是獨立被調整.假如 DB 超過正的數值(greater dead band),可以避免 制冷輸出動作,但是會發生超出 SP 值過多情形,就是過衝量(overshoot)太大. 假如 DB 低於負的數值(greater overlap),過衝量(overshoot)會較小,但是制冷輸出動作.DB 調整範圍是 PB 的 -36.0% to 36.0%.當 DB 於負的數值,在重疊區 OP1 和 OP2 都會動作.當 DB 於正的數值,在遲滯區 OP1 和 OP2 只有一個會動作.

NOTE :ON-OFF 控制會有 overshoot 和 undershoot 問題. P ( or PD ) 控制 PV, SP 會有一偏差值. 建議當有 Heat-Cool 應用時, 使用 PID 控制, 可以得到穩定及無偏差的 PV 值.

其它参數: CYC1, CYC2, 01FT and 02FT CYC1 的調整是根據輸出的形式. 若輸出是 SSR 或 SR, 一般是設定 0.5~2 秒. 若輸出是繼電器(Relay), CYC1 的設定 10~20 秒. 若輸出是線性輸出, CYC1 被忽略. CYC2 的設定類似 CYC1.

#### 3.6 警報設定

你可以控制最多3組警報輸出分別為 OUT2, OUT3, OUT4.有9種型式去定義發生警報的條件,有4種去選擇動作輸出模式,可分別設定.

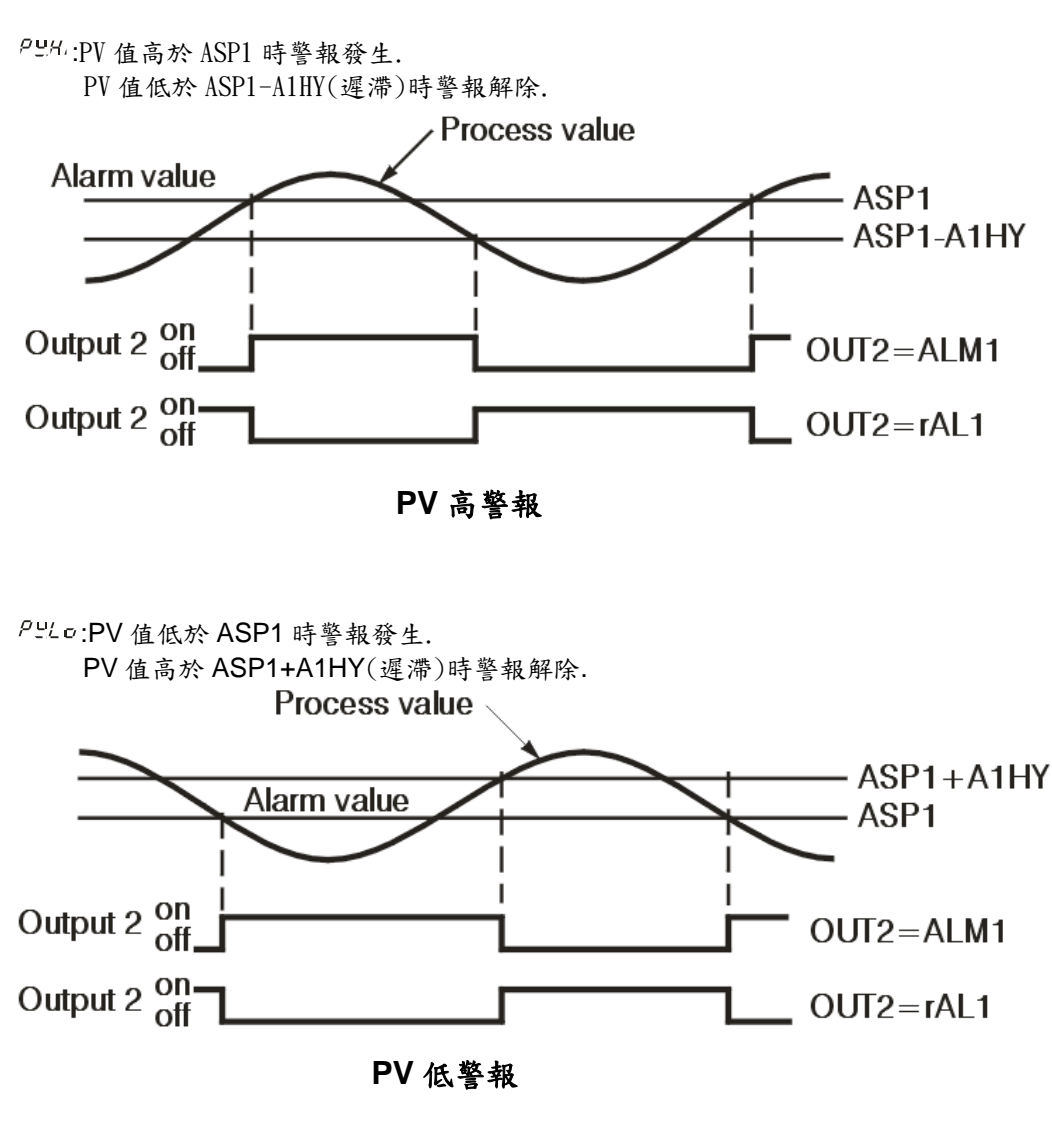

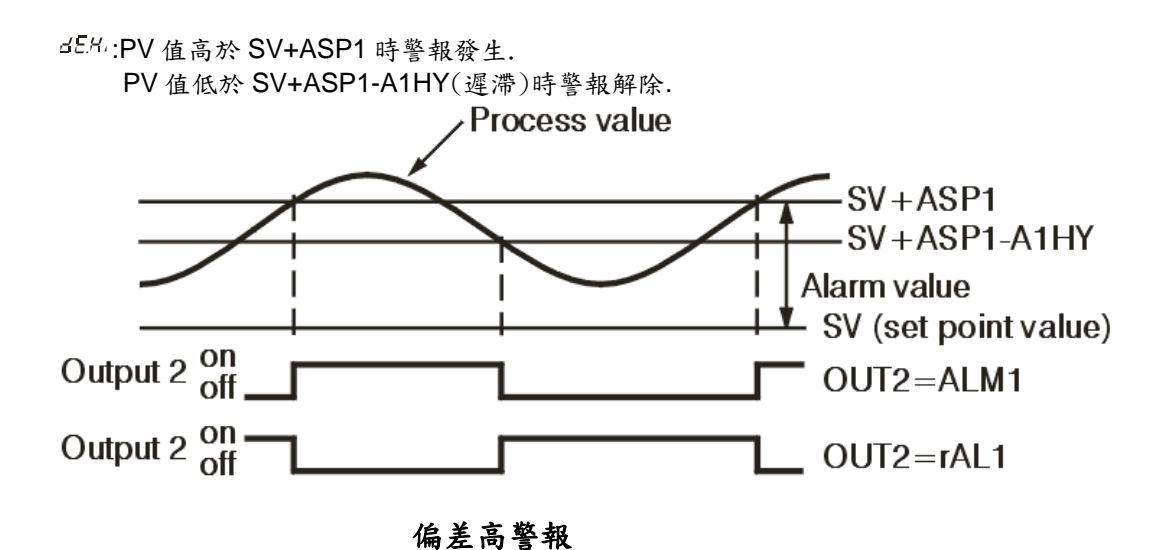

27

d5Lo:PV 值低於 SV+ASP1 時警報發生.
PV 值高於 SV+ASP1+A1HY(遲滯)時警報解除.

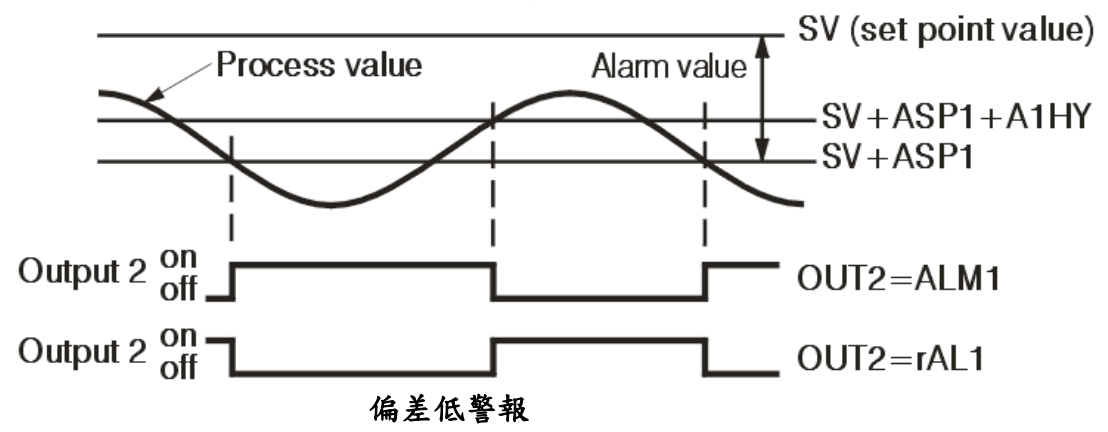

dbHL PV 值高於 SV+ASP1 時警報發生. PV 值低於 SV+ASP1-A1HY(遲滯)時警報解除.

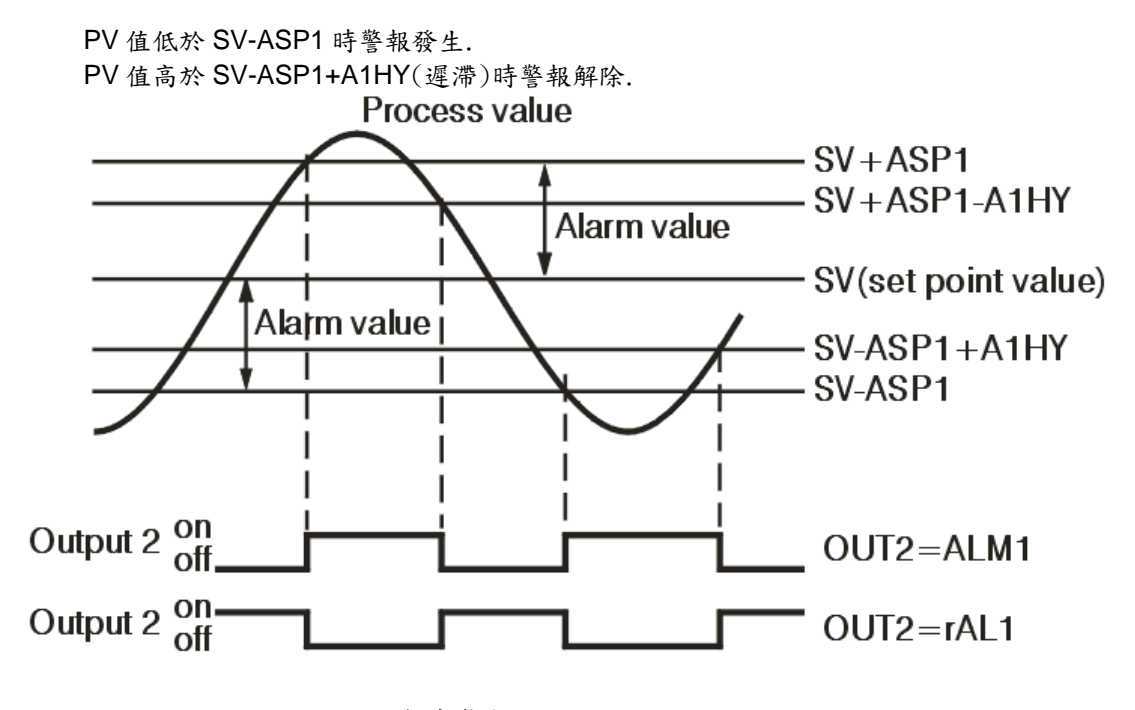

偏差帶警報

第1組警報對應輸出第2組輸出,警報設定值參數為ASP1.

第2組警報對應輸出第3組輸出,警報設定值參數為ASP2.

第3組警報對應輸出第4組輸出(僅P41有),警報設定值參數為ASP3.

這警報模式有4種.

| 警報模式 | 說明                                        |
|------|-------------------------------------------|
| nocā | 依據發生警報條件動作輸出.                             |
|      | 依據發生警報條件動作,但警報輸出會保持,需等到 Reset 或重新送電警報才會復  |
| 1524 | 歸.同時按▲及▼即可清除警報                            |
| .,   | 當每次開機送電後,會等 PV 值到達 SP 值後,開始依據發生警報條件動作輸出,之 |
| Həld | 後的動作同 而至 模式.                              |
|      | 當每次開機送電後,會等 PV 值到達 SP 值後,開始依據發生警報條件動作,但警報 |
| LEHO | 輸出會保持, 需等到 Reset 或重新送電警報才會復歸.             |

#### 3.7 組態 Home Page

通常控制器會設計有固定顯示項目.使用者可以去定義要在 HomePage 顯示 那些參數,利用循環鍵查看這些參數. 有提供 8 個(SEL1~SEL8)位置供你定義欲顯示的 8 個不同的參數,你可以由 下列的 19 個參數 INPT, UNIT, DP, PB1, TI1, TD1, PB2, TI2, TD2, OFST, 01HY, CYC1, CYC2, CPB, DB, A1HY, A2HY, A3HY, ADDR.選擇你想要顯示參數. 你可以使用上,下鍵來選擇.

#### 3.8 PV 值偏移線設定

控制器在出廠前會依據選定的輸入型式(IN)設定.使用也可以依需要而修改.

使用者調整 PV 值偏移方式

使用者可以依據實際狀況,去改變 PV 值的偏移,既使用者可以重新定義 PV 偏移的線如下圖所示,使用者定義低點(CALO)及高點(CAHI) 的值,同時也可以分別定義低點偏移(OFSTL)及高點偏移(OFSTH).

使用▲或▼鍵調整數值,儲存已修改完成之參數需持續按55秒 (若未按5秒跳至下一參數選項). DV/d

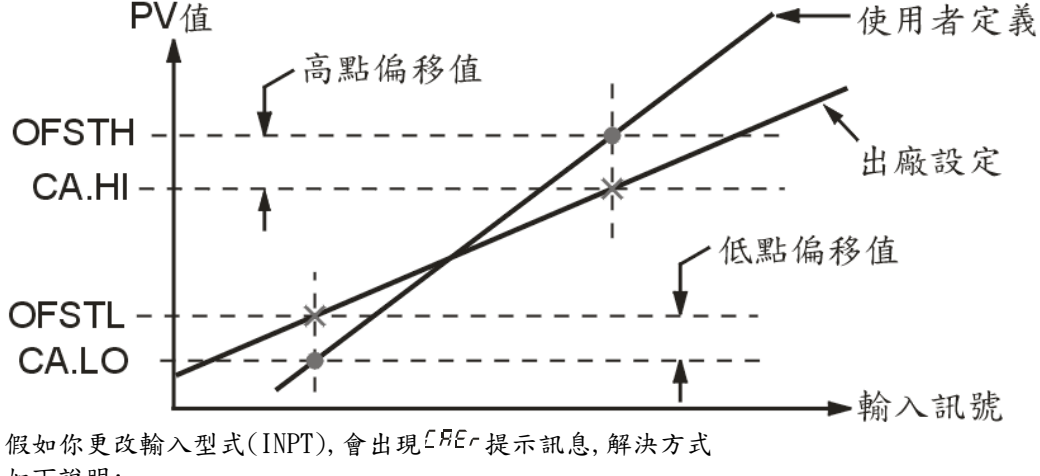

如下說明:

切換參數於 OFSTL 位置持續按 □5秒, 既完成更新.

#### 3.9 PV 值移動平均

當這 PV 值不穩定.為了改善這情形可以使用低通濾波器.可以使用 FILT 參數.這 FILT 參數預設值是 0.5 秒.可設定範圍 0~60 秒.設定為 0 秒表示, 無濾波器作用, 參考下圖說明.

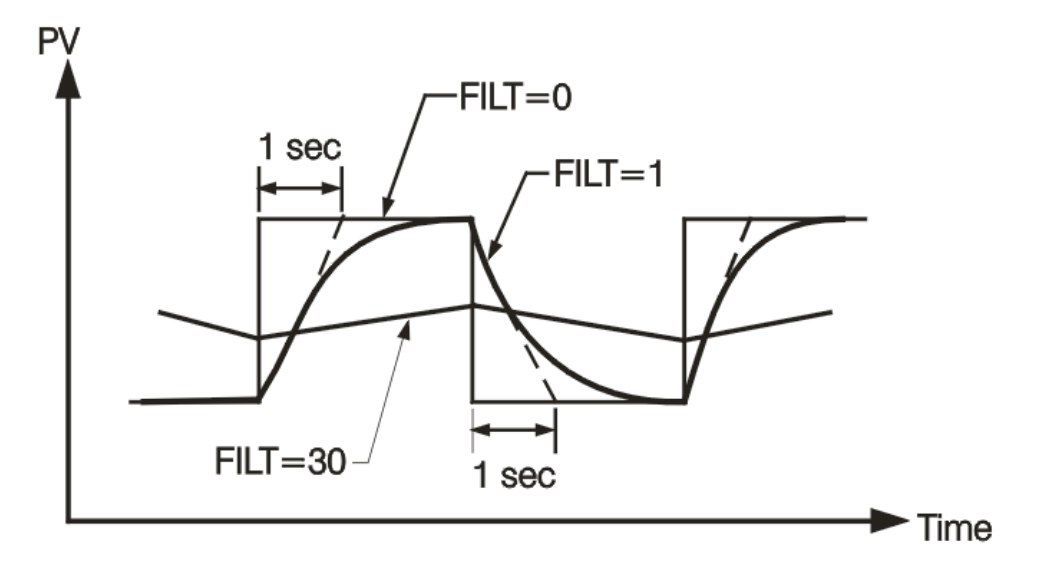

備註:

這濾波器作用是對 PV 值有效,並且是僅針對顯示.這控制器未針對控制設計使用濾波器. 假若加入這參數, 若 PV 值更新的時間過長, 將會造成不穩定的控制情形.

#### 3.10 故障時輸出處理

若發生下列2種錯誤情形,控制器將進入故障模式.

- 1. SBER 若輸入的溫度感測器斷線或選擇 4-20mA 電流低於 1mA,或 選擇 1-5V 電壓低於 0.25V.
- 2. ADER 若發生控制器的 A-D 轉換器故障.

這 Output1 和 Output2 將執行故障時應變的動作, 控制器進入故障模式.

Output 1 故障應變, 假如動作,將執行下列動作:

- 若 output 1 被設定成比例控制 proportional control (如 OUT1 設定為 HTPC, CTPC, HLIN, CLIN),並且 O1FT 設定為 BPLS, output 1 將執行 bumpless transfer. 之後 Output1 將輸出故障前 MV1 的平均執值.
- 若 output 1 被設定成 比例控制 proportional control, 並且 O1FT 設定為 0 to 100.0%, output 1 將執行,故障應變. 之後 Output1 將輸出,01FT 所設定的值.
- 若 output 1 被設定成 ON-OFF 控制(如 HONF or CONF ), 之後 Output1 將輸出,O1FT 所設定的狀態(ON 或 OFF).

Output 2 故障應變, 假如動作,將執行下列動作:

- 1. 若 output 2 被設定成 CTPC or CLIN, 並且 O2FT 設定為 BPLS, output 2 將執行 bumpless transfer. 之後 Output2 將輸出故障前 MV2 的平均執值.
- 若 output 2 被設定成 CTPC or CLIN, 並且 O2FT 設定為 0 to 100.0 %, output 2 將執行, 故障應變. 之後 Output2 將輸出,O2FT 所設定的值.
- 若 output 2 被設定成 ON-OFF 控制(如 HONF or CONF ), 之後 0utput2 將輸出,02FT 所設定的狀態(ON 或 OFF).

OUT3 and OUT4 故障應變, 假如動作, 控制器進入故障模式. 之後 Output3 將輸出, O3FT 所設定的狀態(ON 或 OFF). Output4 將輸出(僅 P41 有), 04FT 所設定的狀態(ON 或 OFF).

#### 3.11 PID 自動演算

在設定 SP 值後, 去執行自動演算程序. 再執行自動演算程序期, 將產生循環振盪. 若設定 SP 為一個低值, 會發生 PV 過衝,產生危險. 自動演算執行時機: 該控制器第一次使用. 當欲更改的設定值與前一次自動演算時的設定值差很多. 這控制結果令人不滿意. 操作: 1. 在 configuration page 裏 PB 和 TI 參數不可設為 0. 需輸入正確密碼 使控制器正常運動. 2. 假如需要使用第2組 PID 參數, 可設定 EIFN = PID2. 或 P2EV=\*\*\*1 切換為第2組PID參數. 3. 去設定 SP 值為常用的值,然後進入 A-T 模式. 這上排 LED 開始閃爍 並且開始進行 PID1 自動演算. 4. 假如這系統需要使用第2組 PID,PID1 自動演算完成後,在 Mode Page 選擇 Ht- 執行自動演算. 備註: 當發生錯誤或進入手動模式,自動演算程序會停止. 程序: 這自動演算程序,可以在剛開機或控制器於穩定狀況下執行. 自動演算程序完成,這上排 LED 開始閃爍,並且依據新的 PID 參數開始控制.這新的 PID 參數會被存到記憶體(斷 電資料不會消失). *R***とと下</mark>自動演算出現的錯誤** 自動演算的錯誤 **席上**上下,將顯示在上排 LED. 在下面例子: 假如 PB 超出 9000 ( 9000 PU, 900.0 °F or 500.0 ℃ ). 或 TI 超出 3600 秒. 或在自動演算期間,改變 SP 值. 解決方法: 1. 再執行一次自動演算.. 2. 在自動演算期間,不要改變 SP 值. 3. PB 和 TI 參數不可以設 0.

- 4. 换成手動調整方式. .
- 5. 按 ▲和 ▼清除這個訊息 ЯとЕ...

#### 3.12 手動調整 PID 參數

假如使用自動演算,無法得到滿意的控制(發生的機率很低),你可以使用手動方式來調整 PID 參數.

| 調整順序                                                                                                    | 現象      | 處理方式  |
|----------------------------------------------------------------------------------------------------|---------|-------|
| <ol> <li>(1) 比例</li> <li>(1) 比例</li></ol> | 反應慢     | 減少 PB |
|                                                                                                    | 高過衝量或振盪 | 增加 PB |
| (9) 砖八咕門 ( TI )                                                                                                    | 反應慢     | 減少 TI |
|                                                                                                    | 不穩定或振盪  | 增加 TI |
| (3) 幽公時間 ( TD )                                                                                                    | 反應慢或振盪  | 減少 TD |
| (J) 껪刀 吋间(ID)                                                                                                    | 高過衝量    | 增加 TD |

手動調整 PID 參數說明如下表

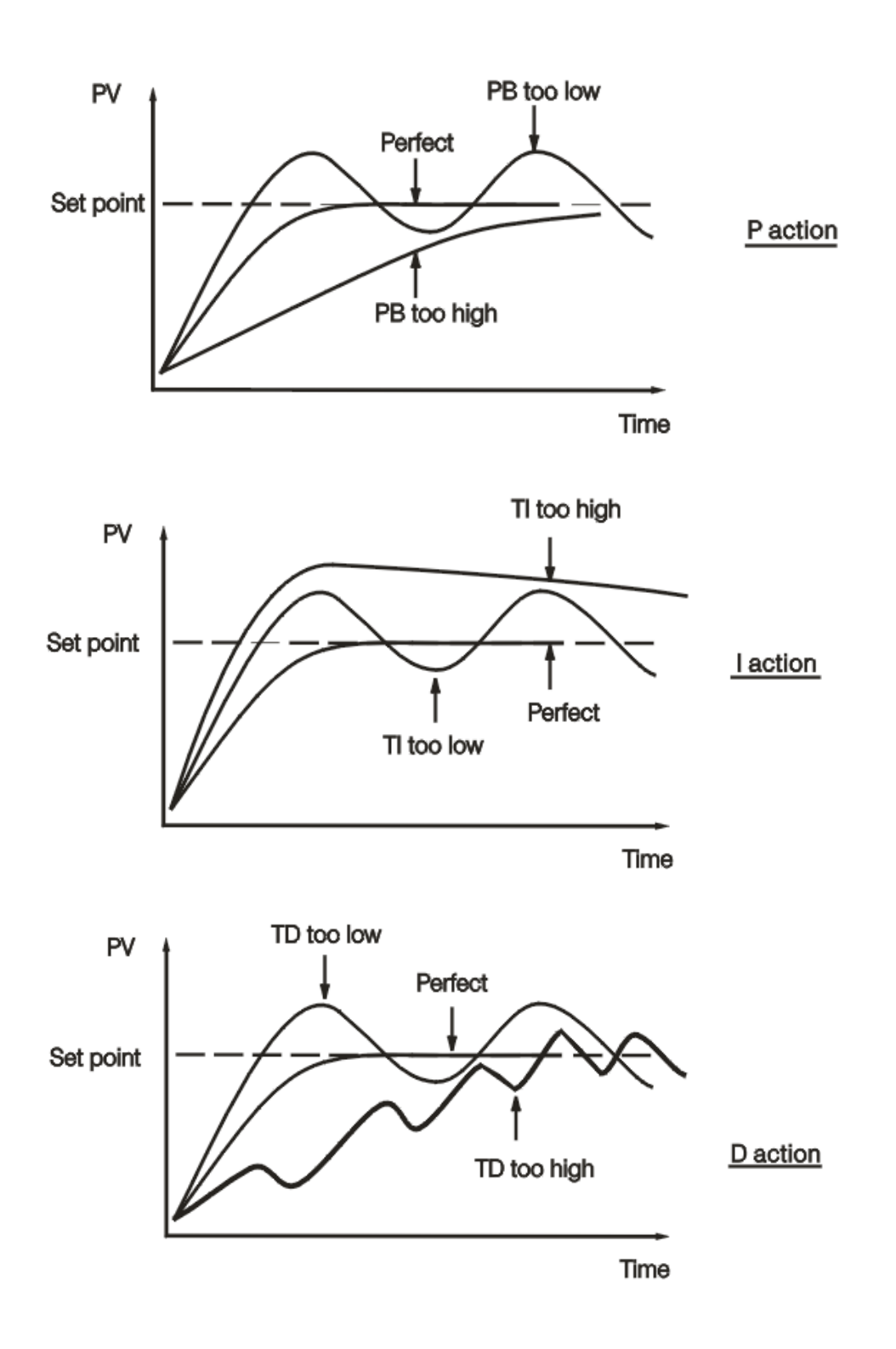

#### 3.13 手動模式

操作: 執行手動模式,需輸入正確密碼(當 CODE=0,不需要輸入密碼). 按 □ 鍵進入 nod E (Mode Page),然後按 ▲, ▼去選擇 nBm (Man) 按 □ 持續 5 秒,進入手動模式. 這上排 LED 開始閃爍,並且下排 LED 會顯示 [H\_\_\_\_] 或 [L\_\_\_]. 由 ↓ 鍵選擇 [H\_\_\_\_] 或 [L\_\_\_].由 ▲, ▼鍵去選調整輸出的值. [H\_\_\_\_] 表示手動模式下 Output1 輸出. [L\_\_\_] 表示手動模式下 Output2 輸出. 離開手動模式\_

同時按▲, ▼鍵,控制器進入 static mode.

#### 3.14 資料通訊

控制器支援通訊協定 Modbus RTU. 控制器提供有 RS-485 和 RS-232 介面. RS-485 傳輸距離約在 1 公里以內. RS-232 傳輸距離約在 20 公尺以內.

使用 PC 進行資料通訊是最經濟方式. 一般 PC 僅提供 RS232 通訊埠, 本公司有 RS485 轉 RS232 轉換器 (SNA10A).使用 RS485 可以最多連接 247 台控制器, 在同一網路, 可以利用 SNA10A 連接到電腦. 安裝設定 進入參數設定頁, 參數 OUT4 或 OUT5 設定為 COMM,在同一網路不同控制器需設定不同位址, 也必需設定通訊速

度(BAUD),同位元檢查(PARI).相關設定需和 PC 端通訊軟體(Master)設定相同.

#### 3.15 再傳送

控制器可以經 RE+和 RE-端子將 PV 值或 SP 值送輸出,輸出訊號可以是電流(4/0-20mA)或電壓(0/1-5V, 0-10V). OUT4和 OUT5 可設定為 PV 輸出 - EPL 或 SP 輸出 - ESP. OP4L:Output4 輸出訊號低限值,單位% OP4H: Output4 輸出訊號高限值, 單位% REL4: Output4 工程單位轉換低限值 REH4: Output4 工程單位轉換高限值 OP5L: Output5 輸出訊號低限值, 單位% OP5H:Output5 輸出訊號高限值,單位% REL5: Output5 工程單位轉換低限值 REH5 : Output5 工程單位轉換高限值 範例: 假如你要設定 Output5 再傳送 PV 值(0-1000℃),輸出訊號為 4-20(mA)) 參數設定如下: 0-20mA 對應 0-100%, 所以設定 1mA=5% OUT5 = ~ 5.8 2 OP5L = 20.0 (%), 4mA 輸出既 4\*5%=20% OP5H = 100.0 (%), 20mA 輸出既 20\*5%=100% **REL5 = 0** °C **REH5 = 1000** °C

#### 4. PROFILE 操作設定

#### 4.1 說明

很多的應用是在一段時間內需有多種溫度變化.如此的應用就需要具有多段溫度設定功能的 P41 或 P91 才能作到. 這溫度設定必須能由使用者定義.並能定義每一控制區段有不同控制方式,如斜率升溫,斜線率降溫,持溫控制.如 下圖所示

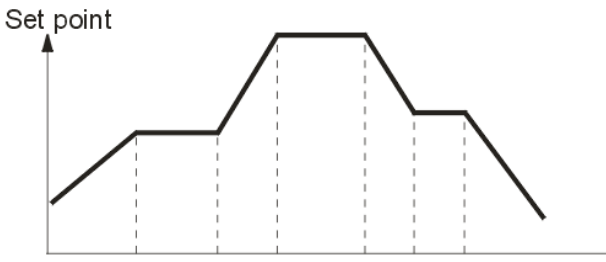

在每一控制區段可以定義到 3 組輸出動作,依據選用輸出模組,有 ON-OFF 控制(Relay),線性類比控制(如 4-20mA), PWM 控制(SSR 或 Traic).

► Time

一組 Profile 可以依時間進行,執行有被設定的控制區段編號一次,或重複執行多次(CYCL).

Profile 的每一控制區段可依設定跳至指定的控制區段(JUMP)或重複執行某控制區段多次(CYCL)

控制區段分成4種形成

| Ramp  | Ramp(斜率控制)意指依線性方式, 調溫時間的長短為<br>速率或計時, 依據目標設定值的溫度進行調整.<br>分成下列2種<br>斜率升溫: 依線性方式逐漸升溫. |
|-------|-------------------------------------------------------------------------------------|
|       | 斜平降温:依線性万式逐漸降温.                                                                     |
| Dwell | <br>Dwell(持溫)意指保持固定的溫度,並持續一段時間                                                      |
| Lump  | 每一控制區段可依設定跳至指定的控制區段.通常用於                                                            |
| Julip | 返回已執行過的區段, 重複執行多次                                                                   |
| End   | 定義 Profile 的最後一控制區段. 若有設定重複執行                                                       |
|       | Profile 時, 作為完成的標記.                                                                 |

#### 4.2 控制區段組合

控制區段有下列4種組合

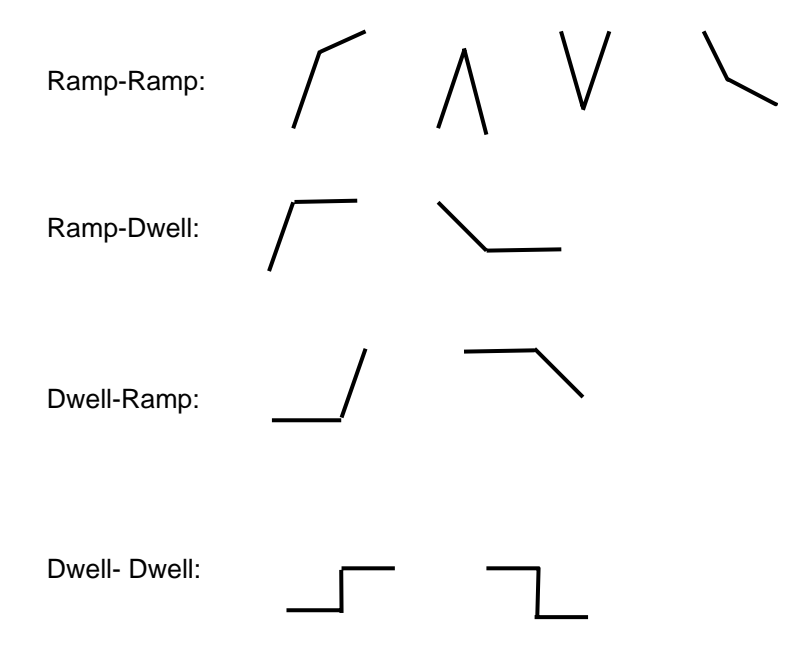

#### 4.3 PROFILE 模式

Profile 有 8 種工作模式:

| 模式           | 說明                                                                                                    | 指示燈                                                  |
|--------------|----------------------------------------------------------------------------------------------------|------------------------------------------------------|
| Run          | 選擇該模式去執行 Profile                                                                                                    | Run LED 恆亮                                           |
| Hold         | 執行 Profile 中,可以用暫停模式進行參數修改<br>(如執行中控制區段的目標設定值,持溫時間或<br>剩餘時間).在這模式中所修改的參數被寫入<br>儲存後會被保留一直到 Profile 被再一次執行.<br>注意:於該模式輸出不會被暫停.                            | HLD LED 恆亮                                           |
| Holdbac<br>k | Holdback 意指, Profile 執行中當 PV 值與 SP 值<br>相差大於 HBBD 時會將 Profile 暫停, 等 PV 值趕<br>上 SP 值後繼續.                                                                 | HLD LED 閃爍                                           |
| Static       | 在靜態模式中, Profile 無作用, 但仍然俱有<br>一般標準溫控器功能. 可以輸入 SP 值作為一般<br>標準 PID 溫控器使用.                                                                                 | HLD/RUN LED<br>熄滅                                    |
| A-T          | 在自動演算模式中, Profile 無作用. 進入執行自動<br>演算功能.                                                                                                    | HLD/RUN LED<br>熄滅<br>上排 LED 閃爍                       |
| MAN          | 在手動操作模式中, Profile 無作用.進入手動模式.可以用上/下按鍵修改制熱(OP1)或制冷(OP2)輸出值(MV1/2).                                                                                       | HLD/RUN LED<br>熄滅,<br>上排 LED 閃爍,<br>下排 LED 顯示,<br>H〔 |
| OFF          | 在停止模式中, Profile 無作用.進入停止模式<br>後所有的輸出,警報,事件輸出將被停止.<br>注意: Profile 於執行中,切換至 OFF 模式,<br>若再執行 RUN 會從切換至 OFF 模式的位置開始<br>執行. 若要從頭執行, 需更改 PFSG 參數所記錄<br>的最後位置. | HLD/RUN LED<br>熄滅,<br>上排 LED 閃爍,<br>並顯示 OFF          |
| End          | Profile 將有被定義的控制區段順利執行完成                                                                                                    | HLD/RUN LED<br>閃爍                                    |

#### 4.4 如何啟動,暫停,離開 PROFILE

按 Page 鍵直到上排 LED 顯示 no dE,按上下鍵選擇,直到下排 LED 會顯示 run. 此時持續按 Page 鍵 5 秒,進入 Run 模式,開始執行 Profile. 假如要進入暫停模式,按上下鍵選擇,直到下排 LED 會顯示 Hold 此時持續按 Page 鍵 5 秒,進入 Run 模式.

Profile 在執行中若要結束離開, 持續按 Page 鍵超過 5 秒, 直到下排 LED 會顯示 進入靜態模式, Profile 無作用, 此時 RUN/HLD LED 會熄滅.

#### 4.5 PROFILE 執行中查看相關資訊和變更

Profiler 進執行中有 3 個參數(PFSG,TIME,CYCL), 在 HomePage 可以看到目前狀態. PFSG:顯示目前 Profile 和 segment(控制區段)編號. TIME:顯示目前執行的控制區段剩餘時間. CYCL:顯示目前執行控制區段剩餘的重複執行次數.

變更 Profile 和 segment(控制區段)編號  $\rho_{---}$ ,使用上/下鍵去選擇想要的編號 去開始執行或跳到下一控制區段執行.

變更 TIME 控制區段執行(斜率控制(Ramp)或持溫(Dwell)控制)的剩餘時間.

變更 CYCL 控制區段執行(斜率控制(Ramp)或持溫(Dwell)控制)的重複執行次數.

#### 4.6 PROFILE 開始執行前的設定值

Profile 開始執行時的設定值(STAR),可以是該控制器當一般標準 PID 溫控器時 最後的 PV 值或 SP1 值, 也可以由使用者定義一固定數值(STSP). 在一般正常的情形 STAR 是設定成 PV 值開始, 因為這樣可使控制平順並且 減少開始時的不穩定情形. 可是你若要指定第一個控制區段開始執行的溫度, 你應該要設定 STAR 等於 SP1 或 STSP.  $0^{Q_{2}}$ :按 Run 執行, Profile 立即開始執行  $15^{P_{i}}$ :當 PV=SP1 值, Profile 開始執行  $2^{5L5P}$ : 依據參數 STSP 值(由使用者設定),當 PV=STSP 值, Profile 開始執行

#### 4.7 HOLDBACK

當在執行 Profile 時進行斜率升溫, 降溫或持溫時, PV 值可能會有落後或 偏離設定值令人不滿意的情形. 此時 Holdback 將會暫停 Profile 的執行, 等待 PV 值追趕上設定值. 這樣的動作條件如同 Deviation alarm 作用. 使用者可以定是否要有 Holdback 功能.

Holdback 有 3 個相關設定參數: HBT-執行 Holdback 的時間. HBBD-Holdback 遲滯帶. HBTY-Holdback 形式. 假如 PV>(SP+HBBD)或 PV<(SP-HBBD),Profile 會暫停目前的控制區段 並且 HLD LED 閃爍.此時開始計時,當時間超出(HBT),跳到下一個控制區段 繼續執行,此時並會顯示錯誤碼<sup>HbEr</sup>. 若 PV 值回復正常,錯誤碼不會停止閃爍, 需執行 Reset(上下鍵)該訊息才會消失.

Holdback 有 4 種型式可選擇, 說明如下:

□<sup>□□□</sup>- Holdback 無作用.

Lo-PV<(SP-HBBD)越來越偏離時,Holdback作用.

出-PV>(SP+HBBD)越來越偏離時, Holdback 作用.

5月nd - PV<(SP-HBBD)或 PV>(SV+HBBD)越來越偏離時, Holdback 作用.

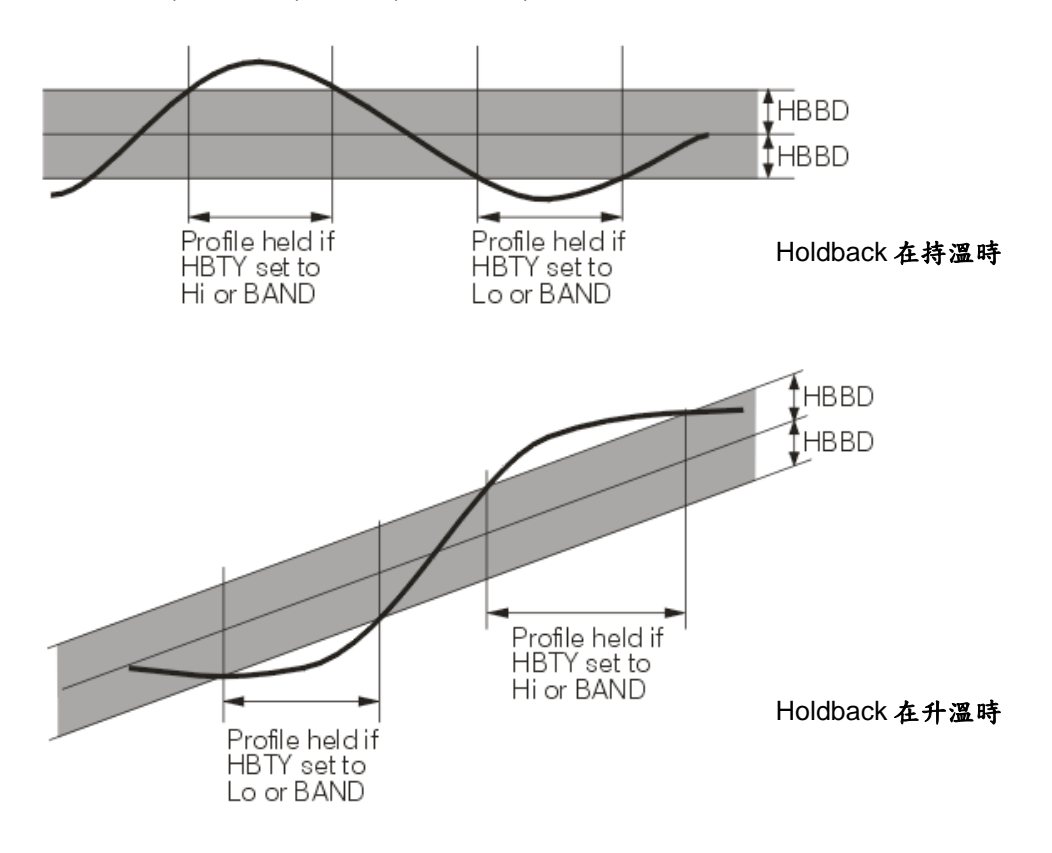

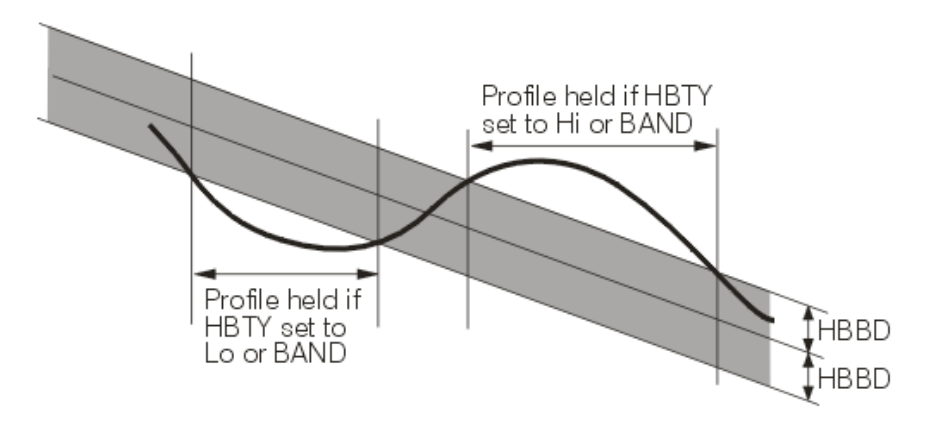

Holdback 在降温時

#### 4.8 斷電後復電處理程序

當 Profile 正在執行,突然外部供應電源斷電後復電,此時處理方式會依據 參數 "PFR" 所設定處置,該參數有 4 個選項. cont, <sup>9</sup>, 5P;, aFF.

當我們選擇 □ □ <sup>L</sup>, 若突然外部供應電源斷電後復電, 參數 SV, TIME, CYCL 會被儲存. 若你的應用是希望當復電後, PV 值能夠很快到達 SP 值, 將參數 PFR

設定 = ont 是最好的選擇. 下圖說明整個處理方式.

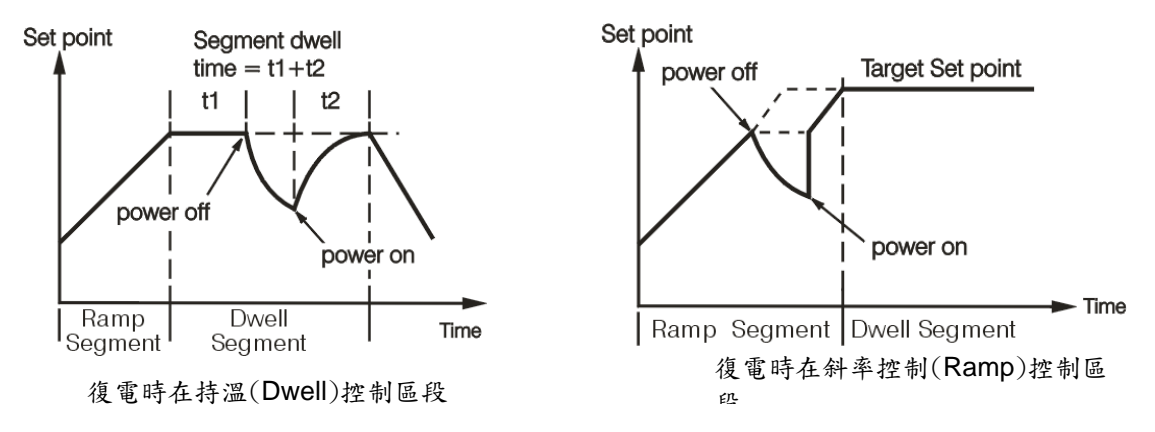

當我們選擇 <sup>P</sup> 時,若突然外部供應電源斷電後復電,控制程序會依據目前的 PV 值平順升溫到設定值.下圖說明 整個處理方式.

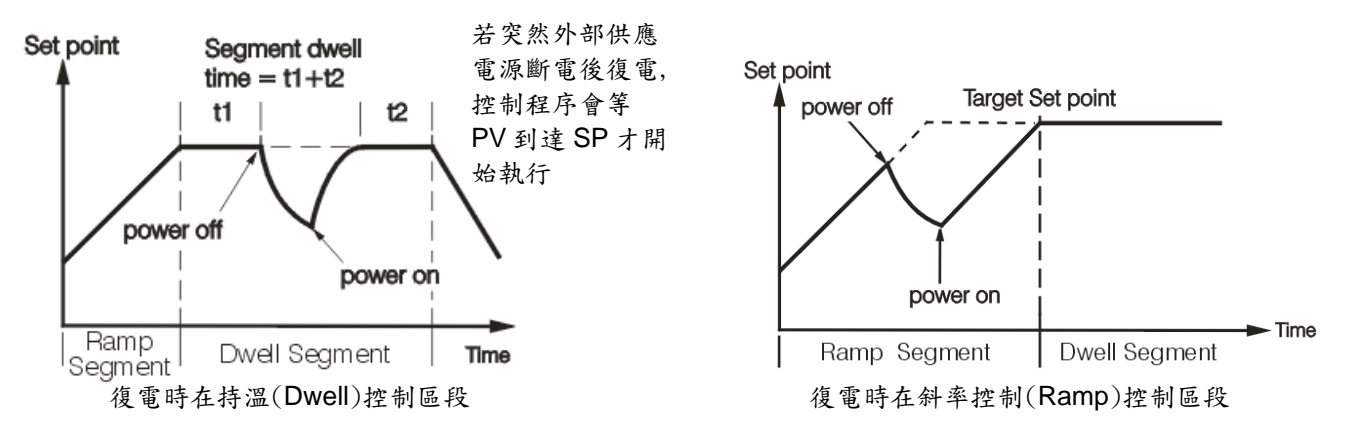

當我們選擇<sup>5,9</sup> ;時,若突然外部供應電源斷電後復電,Profile 會進入靜態模式 Profile 會被結束,控制會依據 SP1 進行一般標準 PID 溫控器動作.

當我們選擇口<sup>F,F</sup>時,若突然外部供應電源斷電後復電 Profile 會進入停止模式 Profile 會被結束,所有控制的輸出停止.

#### 4.9 組態 PROFILE

要開始設定 Profile 以前,必須清楚瞭解所需的控制流程,建議將該控制流程繪製成時序圖.

下列為 Profile 相關參數:

共同参数

STAR: Profile 開始執行的設定值, 選擇來源.

END : Profile 完成後, 要執行的動作.

DLAY: 啟動 Profile 後延遲執行的時間, 單位為(hours.min)

PFR : 斷電後復電處處理程序

HBT :執行 Holdback 的時間,單位為(hours.min)

Profile 參數

PROF: 選擇欲查看或編輯的 Profile 編號

HBBD : Holdback 遲滯帶

STSP: Profile 開始執行的設定值為使用者定義的固定數值

RMPU:斜率控制(Ramp)時設定的單位.

DLLU:持溫控制(Dwell)時設定的單位.

Profile 的控制區段參數

SGNO:指定欲编輯控制區段

SGTY:選擇控制區段,動作的形式

TGSP:斜率(Ramp)控制時欲到達的 SP 值

RTRR:設定每一控制區段斜線調溫的時間或速度(依 RMPU 決定)

P2EV :選擇用那幾組輸出及是否使用第2組 PID

HBTY: 設定執行 Holdback 的條件

DLLT : 設定每一控制區段橫線恆溫的時間

SEG :當設定 SGTY=JUMP 時可設定跳至指定控制區段

CYCL:當設定 SGTY=JUMP 或 End 時,可設定從該區段重複執行次數

FSP :當設定 SGTY=END 時, Profile 完成後依此 SP 值, 繼續執行控制器

#### 4.10 查看和編輯 PROFILE

按 Page 鍵進入組態設定, 之後完成 Profile 相關所有參數設定. 為了建立獨特 Profile, 必須先選擇一個 Profile 編號 (PROF), 然後設定 HBBD, STSP, RMPU, DLLU, SGNO.

關於參數 SGTY 有 4 種控制形式, 說明如下列.

- 96F: Ramp(斜率控制)意指依線性方式,調溫時間的長短為速率或計時,

依據目標設定值的溫度進行調整.

oll: Dwell(持溫控制)意指保持固定的溫度,並持續一段時間.

JunP: 每一控制區段可依設定跳至指定的控制區段.

End: 最後一控制區段的標記.

因參數 SGTY 設定的不同,可依據下表設定相關需要的參數.

| 扣關參數  |        | 3 END |        |       |
|-------|--------|-------|--------|-------|
| 们前了安久 | 0 RAMP | 1 DLL | 2 JUMP | 3 END |
| TGSP  | ~      |       |        |       |
| RTRR  | ~      |       |        |       |
| P2EV  | ř      | ~     |        |       |
| HBTY  | ř      | ~     |        |       |
| DLLT  |        | ~     |        |       |
| SEG   |        |       | ř      |       |
| CYCL  |        |       | ř      | ~     |
| FSP   |        |       |        |       |

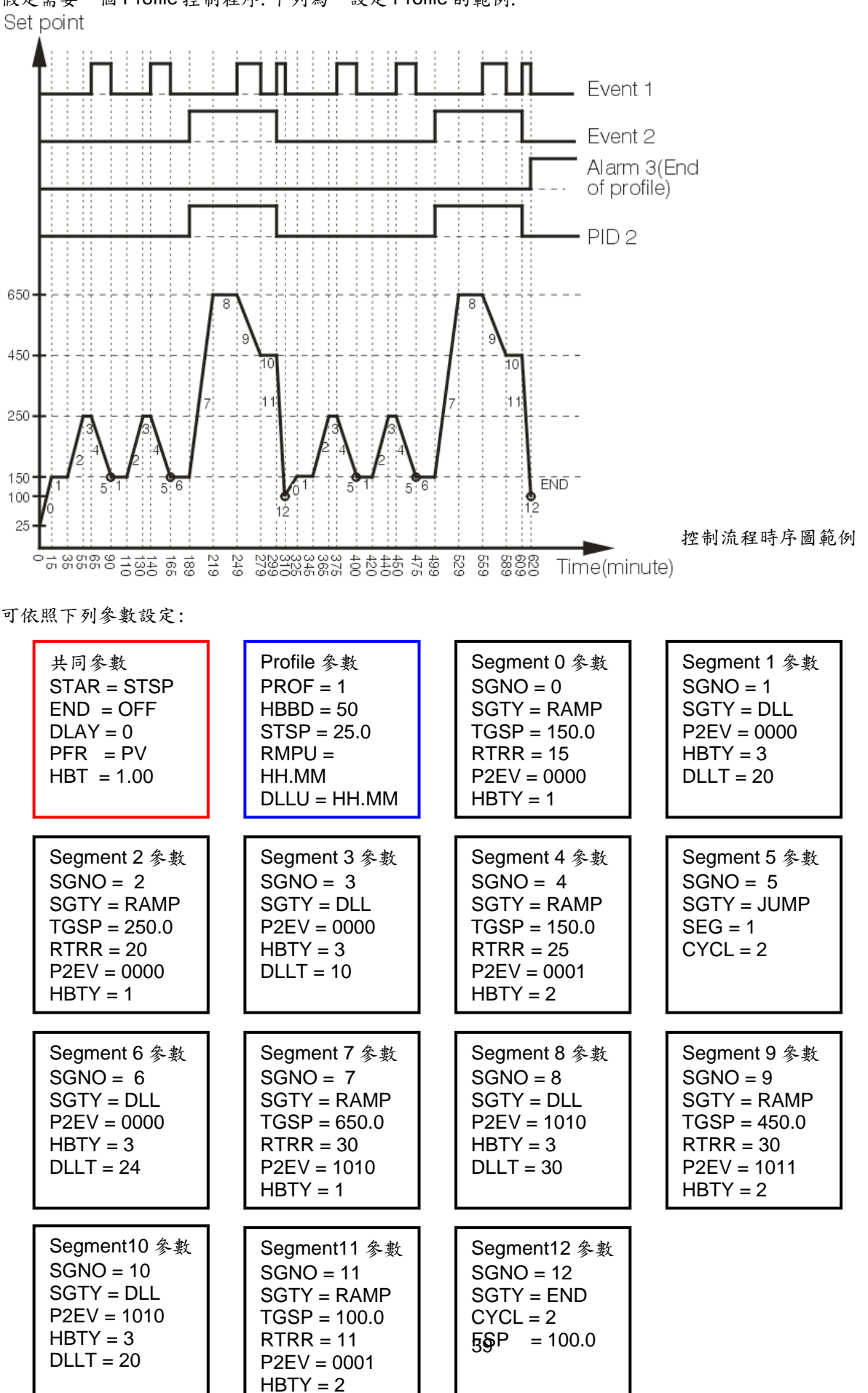

假定需要一個 Profile 控制程序. 下列為一設定 Profile 的範例.

#### 4.11 事件輸出及 PID2 選擇

P2EV 參數在定義事件輸出及 PID 選擇,可以定義最多 3 組輸出(OUT2, OUT3 and OUT4). 由 P2EV 這個參數,可以選擇是否要使用第 2 組 PID(PID2)參數.

分别定義4個位元

| 1=有作用 )        |
|----------------|
|                |
| Event 1(第2組輸出) |
| Event 2(第3組輸出) |
| Event 3(第4組輸出) |
| PID 2          |
|                |

該控制有 2 組獨立 PID 參數被存在記憶體.

假如這控制器在 RUN 或 HOLD 模式,由 P2EV 這個參數,來決定是否使用第2組 PID(PID2)參數.

假如這控制器在 STAT 模式(一般標準 PID 溫控器模式),由 EIFN 這個參數,來決定是否使用第2組 PID(PID2)參數.

假如這控制器在 A-T 模式,則使用 PID1(PB1, TI1, TD1)這個參數, 假如這控制器在 AT2 模式,則使用 PID2(PB2, TI2, TD2)這個參數,

#### 4.12 PROFILE 設定步驟

|     | 參數         | 選項代號        | 選項名稱 | 說明                                 |
|-----|------------|-------------|------|------------------------------------|
| 第1步 | 繪出程序圖      |             |      |                                    |
|     |            |             |      |                                    |
| 第2步 | 設定共同參數     |             |      |                                    |
|     | STAR       |             |      | Profile 可以開始執行的設定值.                |
|     |            | 0           | PV   | 按 Run,立即執行                         |
|     |            | 1           | SP1  | 當 PV=SP1 值開始執行                     |
|     |            | 2           | STSP | 依據參數 STSP 值(由使用者設定)開始執行            |
|     |            |             |      |                                    |
|     | END        |             |      | Profile 完成後,要執行的動作.                |
|     |            | 0           | FSP  | 結束後,進入靜止模式 Static, SP1=FSP 繼續執行控制器 |
|     |            | 1           | SP1  | 進入靜止模式 Static,依 SP1 進行溫控           |
|     |            | 2           | OFF  | 進入停止模式 OFF,所有輸出停止動作                |
|     |            |             |      |                                    |
|     | DLAY       |             |      | 啟動 Profile 後延遲執行的時間,單位為(hours/min) |
|     |            | 0.0~99.59   | 小時.分 |                                    |
|     |            |             |      |                                    |
|     | PFR        |             |      | 斷電後復電,處理程序                         |
|     |            | 0           | CONT | 由斷電前的狀態繼續執行, PV 值快速到達 SP 值         |
|     |            | 1           | PV   | PV 值將平順到達 SP 值,才會開始程控計時            |
|     |            | 2           | SP1  | 進入靜止模式 Static,依 SP1 進行一般溫度控制       |
|     |            | 3           | OFF  | 進入停止模式 OFF,所有輸出停止動作                |
|     |            |             |      |                                    |
|     | HBT        |             |      | 執行 Holdback 的時間                    |
|     |            | 0. 0~99. 59 | 小時.分 |                                    |
|     |            |             |      |                                    |
| 第3步 | Profile 參數 |             |      |                                    |
|     | PROF       |             | 9    | 選擇欲查看或編輯的 Profile 編號               |

|          | HBBD               |          | 555       | Holdback 遲滯帶                                                         |
|----------|--------------------|----------|-----------|----------------------------------------------------------------------|
|          |                    |          |           |                                                                      |
|          | STSP               |          | SPLO-SPHI | 開始執行的設定值,由使用者定義的固定數值                                                 |
|          |                    |          |           |                                                                      |
|          | RMPU               |          |           | 斜率控制(Ramp)時設定的單位                                                     |
|          |                    | 0        | HH.MM     | 時.分                                                                  |
|          |                    | 1        | MM SS     | 分.秒                                                                  |
|          |                    | 2        | /min      | 每分                                                                   |
|          |                    | 3        | /Hr       | 每小時                                                                  |
|          |                    |          | /111      |                                                                      |
|          | DLLU               |          |           | 持溫控制(Dwell) 時設定的單位                                                   |
|          |                    | 0        | нн мм     | 時分                                                                   |
|          |                    | 1        | MM SS     | N.7<br>分秒                                                            |
|          |                    | 1        | 101101.55 | <i>X</i> • 42                                                        |
| 筆 / 击    | <b>妙制區</b> 铅 条 對   |          |           |                                                                      |
| x1 I 1/2 | 至时世代学 <del>致</del> |          | 0-63      | 指定效编辑恢制原码                                                            |
|          | 50110              |          | 0 00      | 祖人仍溯科在时些权                                                            |
|          | SCTV               |          |           | 選擇恢制原股 動作的形式                                                         |
|          | 5011               | 0.PAMP   | 斜恋抗制(升    | 这件任时些权,到什时形式                                                         |
|          |                    | 0.101111 | TCSP      | 日標設定值                                                                |
|          |                    |          | RTRR      | 山 休 吹 尺 直<br>劫 行 時 問                                                 |
|          |                    |          | D9FV      | 深摆站功态山坞                                                              |
|          |                    |          | 1 2134    | 家連邦政府加速半<br>Rit3·PID2 Rit2·Fven3(0P4) Rit1·Fven2(0P3)                |
|          |                    |          |           | <i>Bit0:</i> Even1(0P2)                                              |
|          |                    |          | HBTY      | 設定執行 Holdback 的條件                                                    |
|          |                    |          |           | <b>0:OFF</b> Holdback 功能無作用                                          |
|          |                    |          |           | 1:Lo PV<(SP-HBBD)時作用                                                 |
|          |                    |          |           | 2:Hi PV>(SP+HBBD)時作用                                                 |
|          |                    |          |           | 3:Band PV<(SP-HBBD)或 PV>(SP+HBBD)作用                                  |
|          |                    | 1:DLL    | 持温控制      |                                                                      |
|          |                    |          | DLLT      | 持溫時間                                                                 |
|          |                    |          | P2EV      | 選擇輔助輸出埠                                                              |
|          |                    |          |           | <i>Bit3:</i> PID2, <i>Bit2:</i> Even3(0P4), <i>Bit1:</i> Even2(0P3), |
|          |                    |          |           | <i>Bit0:</i> Even1(0P2)                                              |
|          |                    |          | HBTY      | 設定執行 Holdback 的條件                                                    |
|          |                    |          |           | <b>0:OFF</b> Holdback 功能無作用                                          |
|          |                    |          |           | 1:Lo PV<(SP-HBBD)時作用                                                 |
|          |                    |          |           | 2:Hi PV>(SP+HBBD)時作用                                                 |
|          |                    |          |           | 3:Band PV<(SP-HBBD)或 PV>(SP+HBBD)作用                                  |
|          |                    | 2:JUMP   | 跳至指定區     | 段                                                                    |
|          |                    |          | SEG       | 指定控制區段                                                               |
|          |                    |          | CYCL      | 執行循環次數                                                               |
|          |                    | 3:END    | 結束控制區     | 段                                                                    |
|          |                    |          | FSP       | 結束後,依此 SP 繼續執行控制器                                                    |
|          |                    |          | CYCL      | 執行循環次數                                                               |

### 5. 應用範例

#### 5.1 說明

例如加熱烤箱的控制是需要多種溫度控制,依時間改變溫度.為了要達到急速升溫,所以需要再增加加熱器.若要達 到急速升降溫,所以需要冷卻風扇.

當整個控制流程完成(ALF/End.P),需要一個輸出點(ALM2),去控制主電源. 可經由再傳送功能將 PV 記錄到記錄器.

Output1:控制主加熱器 Output2:控制冷卻風扇 Output3:控制主電源 Output4:控制輔助加熱器 Output5:PV 值再傳送

#### 5.2 架構圖

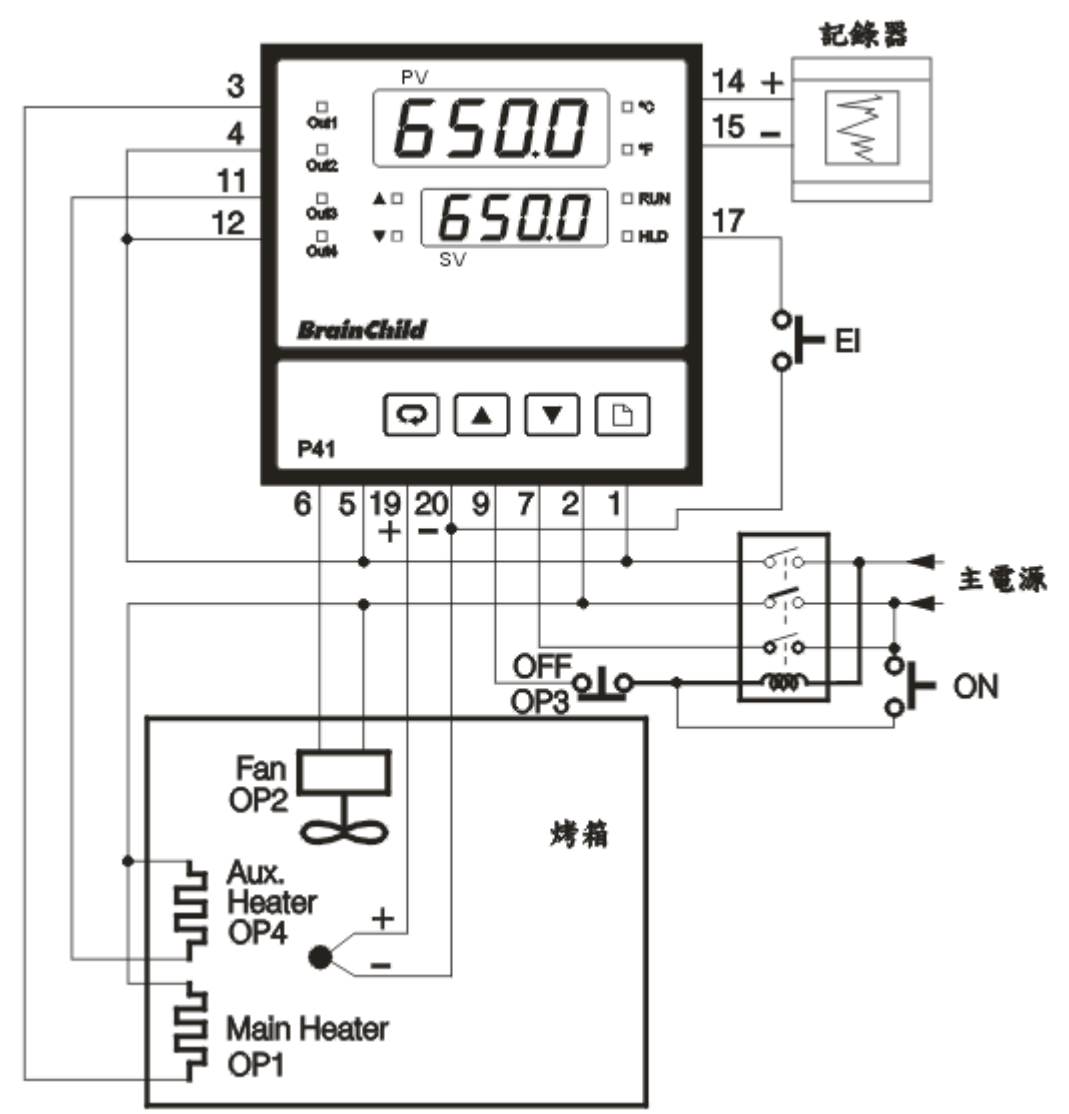

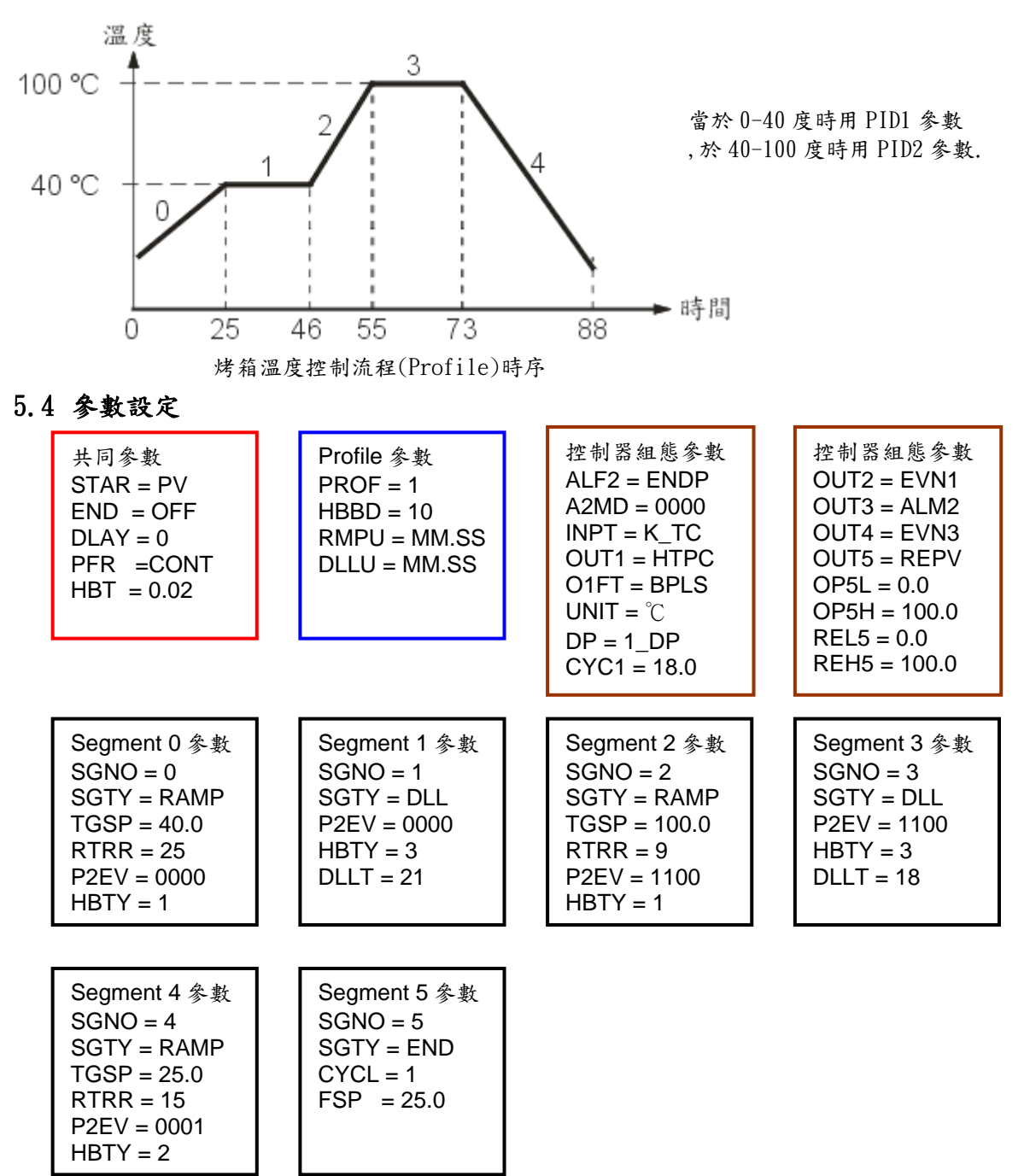

#### 5.5 執行 AutoTune

1.PID1 參數:切換到模式<sup>RL2</sup>,SP1 設定 400℃ 2.PID2 參數:切換到模式<sup>RL2</sup>,SP1 設定 1000℃

# 6.1 錯誤訊息及排除方法

| 錯誤 | 顯示     | <u>አዛ ጉር ጉርን ሀቢ</u>                                              | 上を入すよ                                                                                                    |  |
|----|--------|------------------------------------------------------------------|----------------------------------------------------------------------------------------------------|--|
| 代號 | 符號     | <b>鉗</b> 決說明                                                     | 排除力法                                                                                                    |  |
| 4  | E-04   | 參數值選擇矛盾,<br>如 OUT2=COOL,則 OUT1<br>不能選 DIRT,PB 及 T1 均不得為零.        | 如要選 OUT=COOL 作為冷熱控制<br>則 PB 及 TI 均不能設零, 且 OUT1<br>要選 REVR.                                                                                        |  |
| 10 | Er ill | 通訊中功能碼錯誤                                                         | 使用正確功能碼                                                                                                    |  |
| 11 | Eril   | 通訊中資料的位址超出容許範圍                                                   | 避免超出範圍.                                                                                                    |  |
| 14 | Er 14  | 通訊中企圖改變唯讀資料或受保護<br>資料的值.                                         | 避免改變唯讀資料或受保護資料的值.                                                                                                    |  |
| 15 | Er 15  | 通訊中資料值超出容許範圍                                                     | 避免輸入超出範圍的資料                                                                                                    |  |
| 25 | КЬЕг   | Holdback 執行時間超過設定值                                               | 重新調整 PID 參數                                                                                                    |  |
| 26 | ĦĿĔĸ   | 自動演算過程失敗                                                         | <ol> <li>重新再試一次.</li> <li>自動演算過程中,不要改變設定值.</li> <li>放棄使用自動演算,改用手動調整 PID 參數</li> <li>參數 PB 不能為零</li> <li>參數 TI 不能為零</li> <li>執行 RESET 鍵</li> </ol> |  |
| 27 | C86r   | 有改變輸入型式,未執行校正                                                    | 當有改變輸入型式,請再執行<br>一次校正.                                                                                                    |  |
| 29 | EEPE   | 永久記憶體故障                                                          | 回廠維修                                                                                                    |  |
| 30 | E JEr  | 冷接點補償失效                                                          | 回廠維修                                                                                                    |  |
| 39 | SbEr   | 輸入訊號斷線,或感測器故障<br>若為電流輸入(4-20 mA)小於 1mA.<br>若為電壓輸入(1-5V)小於 0.25V. | 請更換輸入訊號,再試一次.                                                                                                    |  |
| 40 | fidEr  | 類比電路故障                                                           | 回廠維修                                                                                                    |  |

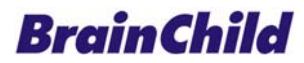

#### 偉林電子股份有限公司

11573台北市南港區重陽路209號 Tel: 886-2-27861299 Fax: 886-2-27861395 E-mail: twsales@brainchild.com.tw Website: http://www.brainchild.com.tw